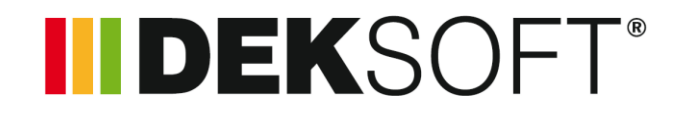

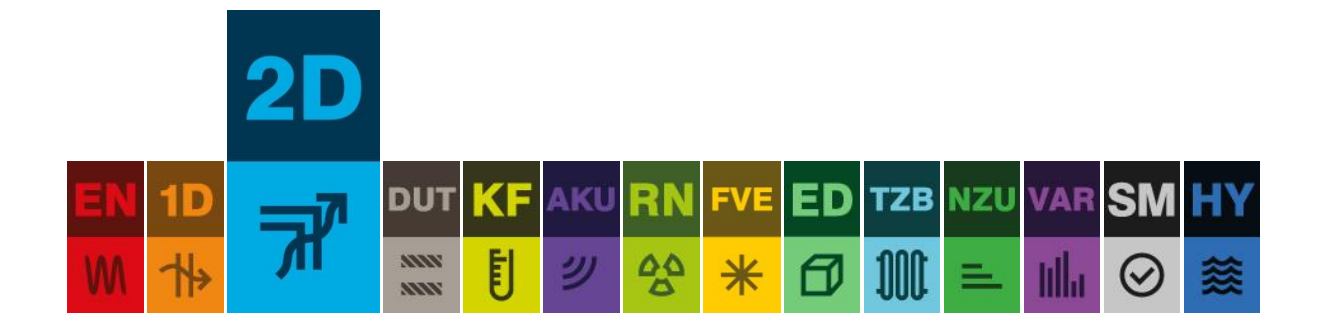

# **TEPELNÁ TECHNIKA 2D**

Uživatelský manuál k programu

Verze 1.7.0

# Obsah

| 1.  | Přehl | led verzí aplikace                               | 4 |
|-----|-------|--------------------------------------------------|---|
| 2.  | Spušt | tění programu                                    | 5 |
| 3.  | Princ | ip jednoho souboru                               | 5 |
| 4.  | Práce | e ve více oknech                                 | 5 |
| 5.  | Úvod  | lní obrazovka                                    | 6 |
| 6.  | Rozlo | vžení okna s úlohou                              | 7 |
| 7.  | Nasta | avení uživatelského účtu 🤻                       | 7 |
| 7   | .1.   | Nastavení nápověd                                | 7 |
| 7   | .2.   | Podpis zpracovatele                              | 7 |
| 7   | .3.   | Odesílání na výpočet                             | 7 |
| 7   | .4.   | Výchozí katalogy                                 | 7 |
| 7   | .5.   | Ostatní nastavení                                | 8 |
| 8.  | Zpráv | /y                                               | 9 |
| 8   | .1.   | Přijaté                                          | 9 |
| 8   | .2.   | Koš                                              | 9 |
| 9.  | Uživa | itelské skupiny                                  | 9 |
| 10. | Práce | e se souborovým systémem1                        | 0 |
| 1   | 0.1.  | Soubor - Nový                                    | 0 |
| 1   | 0.2.  | Soubor - Otevřít                                 | 0 |
| 1   | 0.3.  | Soubor - Uložit                                  | 2 |
| 1   | 0.4.  | Soubor - Uložit jako                             | 2 |
| 1   | 0.5.  | Soubor - Zavřít                                  | 2 |
| 11. | Ovlád | dání programu                                    | 3 |
| 12. | Dopo  | pručený postup zadávání                          | 3 |
| 13. | Detai | ily •••                                          | 4 |
| 1   | 3.1.  | Katalog detailů 🗮 1                              | 5 |
| 1   | 3.2.  | Nastavení detailu 🖋                              | 5 |
| 14. | Impo  | rt a export ➡1                                   | 6 |
| 15. | Kresl | ení 🔗                                            | 8 |
| 1   | 5.1.  | Informační lišta                                 | 9 |
| 1   | 5.2.  | Nástrojová lišta                                 | 0 |
| 16. | Výbě  | r a úpravy 🕇                                     | 1 |
| 17. | Nasta | avení 🔊                                          | 2 |
| 18. | Mate  | eriály 🖌 2                                       | 3 |
| 19. | Okra  | jové podmínky <b>O</b> 2                         | 5 |
| 20. | Obrá  | zek 🔚 2                                          | 6 |
| 21. | Teplo | otní faktor vnitřního povrchu f <sub>Rsi</sub> 2 | 6 |

| 22. | Lineá | rní činitel prostupu tepla $\Psi$                                                                | 28 |
|-----|-------|--------------------------------------------------------------------------------------------------|----|
| 2   | 2.1.  | 2 okrajové podmínky                                                                              | 29 |
| 2   | 2.2.  | 3 okrajové podmínky                                                                              | 31 |
| 2   | 2.3.  | Podlaha na zemině                                                                                | 33 |
|     | 22.3. | 1. Zjednodušený postup dle ČSN EN ISO 13370                                                      | 35 |
|     | 22.3. | 2. Výpočet tepelného toku zeminou                                                                | 36 |
| 23. | Texty | / ▤                                                                                              | 37 |
| 24. | Výpo  | čet                                                                                              | 38 |
| 2   | 4.1.  | Spuštění výpočtu                                                                                 | 38 |
| 2   | 4.2.  | Načtení výsledků                                                                                 | 38 |
| 2   | 4.3.  | Archiv výpočtů                                                                                   | 39 |
| 25. | Výsle | dky                                                                                              | 39 |
| 2   | 5.1.  | Detaily •••                                                                                      | 40 |
| 2   | 5.2.  | Data 🗍                                                                                           | 40 |
| 2   | 5.3.  | Nastavení 🖋                                                                                      | 40 |
| 2   | 5.4.  | Export obrázku 🞦                                                                                 | 42 |
|     | 25.4. | 1. Generování obrázků                                                                            | 42 |
| 2   | 5.5.  | Protokol 🖹                                                                                       | 43 |
| 2   | 5.6.  | Export protokolu 🛆                                                                               | 43 |
| 26. | Testo | ování dle ČSN EN ISO 10211 a ČSN EN ISO 10077-2                                                  | 44 |
| 27. | Aktu  | alizace programu                                                                                 | 46 |
| 28. | Dopo  | pručení pro modelování detailů                                                                   | 46 |
| 2   | 8.1.  | Výpočet teplotního pole, povrchových teplot a lineárního činitele prostupu tepla, tepelných toků | 46 |
| 2   | 8.2.  | Výpočet vlhkostního pole                                                                         | 46 |
| 29. | Řeše  | ní problémů                                                                                      | 46 |

# 1. PŘEHLED VERZÍ APLIKACE

| Verze | Datum vydání | Významné změny                                                                                                    |
|-------|--------------|----------------------------------------------------------------------------------------------------|
| 1.7.0 | 26.1.2021    | Nové výpočtové jádro s možností automatického výpočtu tepelné vodivost dutin uvnitř rám oken.                                                                                                    |
| 1.6.0 | 22.7.2019    | Nové výpočtové jádro s novým generátorem výpočetní sítě, který umožňuje generování sítě s nižší hustotou pro rychlejší průběh výpočtu.                                                           |
|       |              | Opravena chyba, kdy ve výjimečném případě při výpočtu souborů s velkým množstvím detailů, nebyly některé s detailů vypočteny.                                                                    |
| 1.5.1 | 8.4.2019     | Nový systém ukládání obrázků zabraňující výraznému zvyšování velikosti souboru<br>DKP v případě zadání velkého množství detailů                                                                  |
| 1.5.0 | 11.1.2019    | Přepracovaný systém přípravy detailů pro odeslání na výpočet                                                                                                    |
| 1.4.1 | 4.9.2018     | Doplněna možnost výběru okrajových podmínek, pro které má být posouzen teplotní faktor vnitřního povrchu                                                                                         |
|       |              | Upraveny hodnoty odporů při přestupu tepla při hodnocení teplotního faktoru dle<br>STN 73 0540-2                                                                                                 |
| 1.4.0 | 22.8.2018    | Aktualizace výpočtů lineárního činitele tepelné vodivosti dle nové evropské normy<br>ČSN EN ISO 10211:2018 a STN EN ISO 10211:2018                                                               |
|       |              | Možnost přidat libovolný počet členů U a b pro výpočet lineárního činitele tepelné vodivosti                                                                                                    |
|       |              | Funkce "kapátko" umožňující rychlý výběr zadaného materiálu na základě výběru konkrétní oblasti v detailu                                                                                        |
|       |              | Možnost hromadné aktivace / deaktivace výpočtů pro všechny detaily                                                                                                    |
| 1.3.2 | 29.6.2018    | Aktualizace výpočtového jádra řešící výjimečně se vyskytující problémy při výpočtu u geometrií s velmi malými prvky.                                                                             |
| 1.3.1 | 15.6.2018    | Zlepšená práce s nahrávání obrázků výsledků pro použití v protokolu                                                                                                    |
| 1.3.0 | 29.5.2018    | Okrajové podmínky lze nyní zadávat dle ČSN 73 0540-3 a STN 73 0540-3                                                                                                    |
|       |              | Vyhodnocení požadavků na vnitřní povrchovou teplotu a teplotní faktor vnitřního povrchu je možné provést dle ČSN 73 0540-2 i dle STN 73 0540-2                                                   |
| 1.2.1 | 16.5.2018    | Do nastavení detailu byla přidána možnost nastavení tolerance pro slučování blízkých bodů při odeslání na výpočet. Tato funkce umožňuje částečně eliminovat chyby v importované geometrii v DXF. |
| 1.2.0 | 10.5.2018    | Aktualizace výpočtového jádra řešící problémy s dokončením výpočtu některých typů detailů                                                                                                    |
| 1.1.3 | 9.3.2018     | Opraveno vkládání položek z katalogu, kdy v některých případech mohlo dojít k<br>několikanásobnému vložení                                                                                       |
| 1.1.2 | 4.12.2017    | Doplněna možnost nastavení počtu iterací pro výpočet vlhkostního pole.                                                                                                    |
|       |              | Opraven import eliptických tvarů z formátu DXF.                                                                                                    |
| 1.1.1 | 28.11.2017   | Aktualizace výpočtového jádra (vyřešeny problémy v případě detailů s výrazným rozdílem maximální a minimální délky cesty)                                                                        |
| 1.1.0 | 22.11.2017   | Aktualizace výpočtového jádra                                                                                                    |
|       |              | Doplnění grafického zobrazení výsledků výpočtu tepelného toku                                                                                                    |
| 1.0.2 | 15.11.2017   | Opraveno dvojí započítání bezpečnostní přirážky při výpočtu f <sub>Rsi,cr</sub>                                                                                                    |
| 1.0.1 | 7.11.2017    | Přidání možnosti automatického posunu importovaného DXF souboru                                                                                                    |
| 1.0.0 | 30.10.2017   | Vydána první verze programu Tepelná technika 2D                                                                                                    |

# 2. Spuštění programu

Spuštění programu je možné dvěma způsoby.

- a) Přes internetovou stránku www.deksoft.eu
- b) Vyvoláním z jiného programu.

Všechny programy se spouštějí přímo v okně internetového prohlížeče, není tedy potřeba žádná instalace.

### 3. PRINCIP JEDNOHO SOUBORU

Všechny výpočetní programy sdílejí jeden soubor. Pro práci v rámci jednoho projektu (objektu) není potřeba vytvářet samostatný soubor pro každý z programů. Pokud tedy již máte například vytvořený soubor v programu Energetika nebo Tepelná technika 1D, nemusíte v programu Tepelná technika 2D vytvářet nový soubor, ale stačí pouze otevřít již existující soubor.

### 4. PRÁCE VE VÍCE OKNECH

V rámci jednoho počítače je umožněno spustit více oken s programy ze stránky www.deksoft.eu. Lze tak mít současně otevřeno několik souborů zadání. UPOZORNĚNÍ: Při otevření stejného souboru ve více oknech dojde k omezení funkce synchronizace a provedené změny se nemusejí projevit.

# 5. ÚVODNÍ OBRAZOVKA

Při spuštění aplikace, případně při otevření nového souboru se zobrazí úvodní obrazovka, která umožňuje rychlý přístup k nejpoužívanějším funkcím a přehlednou volbu výpočetního modulu.

V současné době je k dispozici modul:

a) Stacionární výpočet (ST)

V případě, že nemáte zakoupenu licenci k některému z modulů, zobrazí se přes volbu modulu symbol **a** a informace o omezeném přístupu.

| ≡ | Zadání V | ípočet Výsledky                                                                                                    |                                                                                                    |                                                   | <b>Tepelná t</b><br>Bez ná           | echnika 2D<br>izvu.dkp                                                                                                    |                                                                     |                         |             | <b>a</b> 1 | * III |
|---|----------|----------------------------------------------------------------------------------------------------|----------------------------------------------------------------------------------------------------|---------------------------------------------------|--------------------------------------|----------------------------------------------------------------------------------------------------|---------------------------------------------------------------------|-------------------------|-------------|------------|-------|
|   |          | Vítejte v ap                                                                                                    | likaci Tepelná tec                                                                                                   | hnika 2D                                          |                                      |                                                                                                    |                                                                     |                         | 1.0.0       |            |       |
|   |          | Výběr modul<br>Kilknutím vybert                                                                                                    | u<br>modul, který chcete pro vý<br>Volba z<br>pro                                                                    | počet použít (volbu m<br>Důsobu výp<br>Nový soubc | nodulu ize kdykoliv v<br>DOČtu<br>Dr | průběhu práce změní                                                                                                    | <sup>®)</sup><br>Rychlý pří                                         | Označi<br>istup k       | ení verze a | plikace    | ]     |
|   |          | <b>Jazyk aplika</b><br>Změna jazyka se                                                                                                    | <b>:e:</b><br>plně projeví až po obnover                                                                             | í stránky. Některé čá                             | sti nemusejí být v so                | učasné chvíli přeložer                                                                                                    | ny, ale překlady bu lema                                            | e postupně rozšířovat.  |             |            |       |
|   |          | Ctevřít soubor                                                                                                    | <b>N</b> ačíst výpočet                                                                                               | Nastavení                                         | <b>?</b><br>Tutoriály                | <b>E</b><br>Manuál                                                                                                    | Technická<br>podpora                                                | Užīvatelské<br>skupiny  | Zprávy      |            |       |
|   |          | Poslednich 1<br>TEST_dv<br>TEST_dv<br>TEST_dv<br>TEST_dvered<br>EN_10077-2_<br>EN_10077-2_<br>Agros_13.dtp<br>EN_10077-2_<br>Ren_10077-2_<br>EN_10077-2_<br>EN_10077-2_ | Souború na serveru<br>Posledních 10<br>uložených na<br>vlhkost dip<br>kp<br>01.dip<br>06.2.dip<br>06.2.dip<br>08.dip | ) souborů<br>a serveru                            |                                      | Postednich 10<br>TEST_ctverec<br>TEST_ctverec<br>Zmrzlina dkp<br>TEST_ctverec_2.dt<br>Agros_13.dtp<br>EN_10077-2_D1.dt<br>TEST_ctverec_vth<br>TEST_ctverec_vth<br>TEST_etverec_vth<br>TEST_etverec_vth | výpočtů<br>Posled<br>proveden<br>kp<br>kost dkp<br>"memory_fall.dkp | dních 10<br>ých výpočtů |             |            |       |
|   |          |                                                                                                    |                                                                                                    |                                                   |                                      |                                                                                                    |                                                                     |                         |             |            |       |

# 6. ROZLOŽENÍ OKNA S ÚLOHOU

#### 1. Horní lišta / 2. Navigace v rámci programu / 3. Pole pro kreslení – zobrazení výsledků

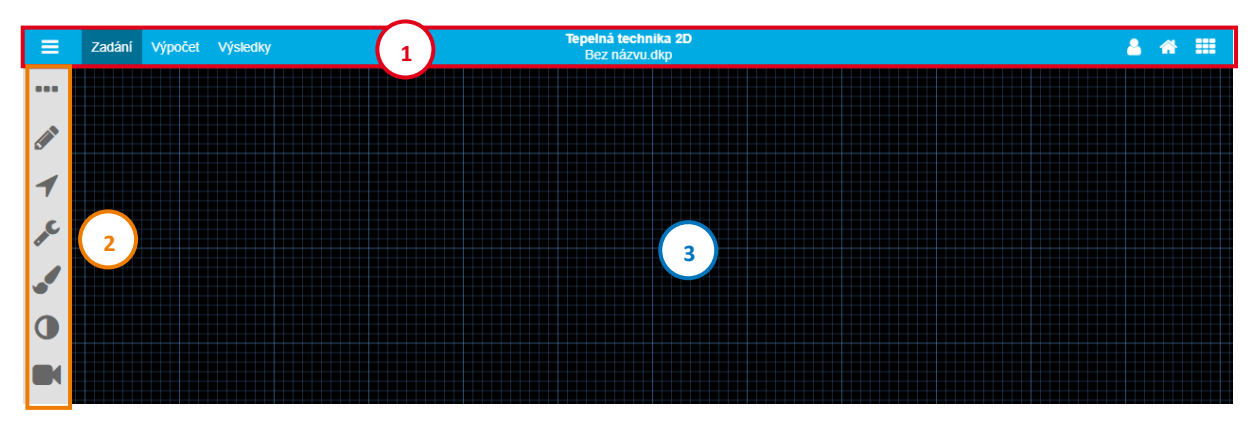

# 7. NASTAVENÍ UŽIVATELSKÉHO ÚČTU 📽

Nastavení uživatelského profilu lze vyvolat najetím na uživatelské menu v horní liště a zvolením volby Nastavení.

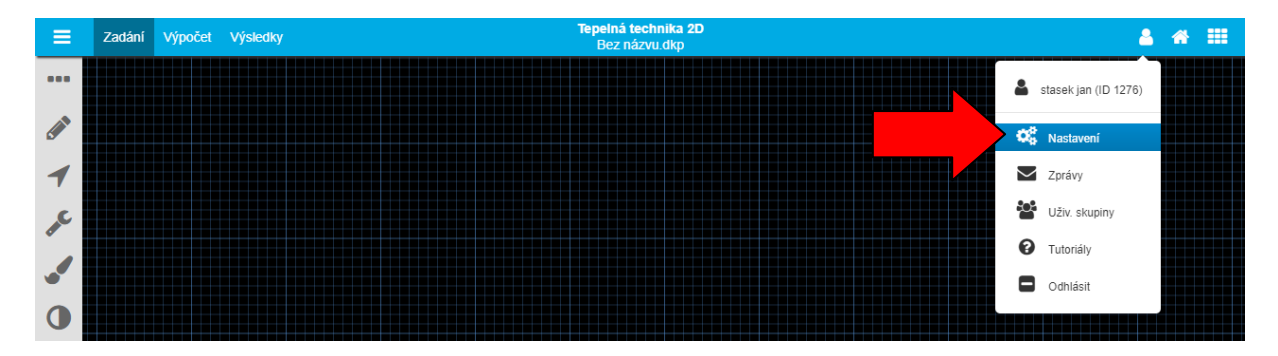

#### 7.1. NASTAVENÍ NÁPOVĚD

Tato volba umožňuje zapínat a vypínat systém nápověd v programech DEKSOFT.

#### 7.2. PODPIS ZPRACOVATELE

Všechny programy umožňují použití automatického vyplňování identifikačních údajů zpracovatele, které se vyplňují v této sekci.

#### 7.3. Odesílání na výpočet

Volba umožňuje nastavit chování programů při odeslání souboru na výpočet. Umožňuje měnit následující parametry:

- a) Ukládání souboru při odesílání na výpočet
- b) Počet zobrazených souborů zaslaných k výpočtu v horním menu
- c) Chování při možnosti přepsání neuložených dat

#### 7.4. VÝCHOZÍ KATALOGY

V této sekci si můžete zvolit, které katalogy budou zobrazeny jako výchozí po vyvolání katalogu v programu Tepelná technika 2D. Můžete si tedy nastavit katalog, který nejčastěji používáte a zrychlit tak celkovou práci v aplikaci.

#### 7.5. **O**STATNÍ NASTAVENÍ

V této části lze nastavit interval automatického ukládání, případně automatické ukládání zcela vypnout (hodnota nastavena na 0). UPOZORNĚNÍ: Automatické ukládání je funkční pouze pro soubory uložené na serverovém úložišti.

Dále lze měnit nastavení výchozího jazyka. UPOZORNĚNÍ: Překlady jsou k dispozici pouze ve vybraných aplikacích. Pro plné projevení změny jazyka je potřeba obnovit stránku.

V části ostatní nastavení lze také zvolit alternativní vzhled aplikace. V současné verzi jsou k dispozici následující vzhledy. UPOZORNĚNÍ: Světlé vzhledy se uplatní pouze v případě textového zadávání. Kreslení detailu vždy probíhá na tmavém pozadí.

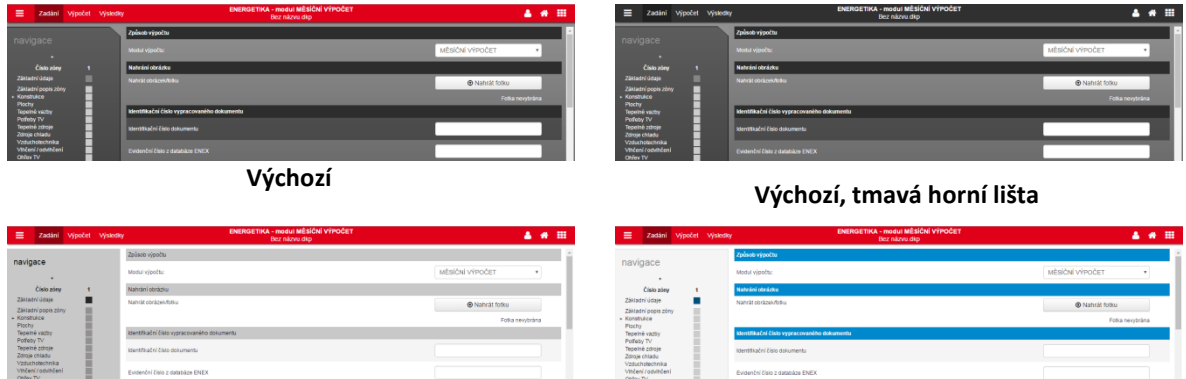

Šedá

| Zadáni                      | Vjpočet | Výsledky | ENERGETIKA - modul MĚSIČNÍ VÝPOČET<br>Bez názvu díp |                 | 4         | * |   |
|-----------------------------|---------|----------|-----------------------------------------------------|-----------------|-----------|---|---|
|                             |         |          | Způsob výpočtu                                      |                 |           |   |   |
| ace .                       |         |          | Modul výpočtu:                                      | MĚSIČNÍ VÝPOČET | •         |   |   |
| isio zóry                   | 1       |          | Natvání obrázku                                     |                 |           |   |   |
| (údaje<br>(popis zóny       |         |          | Nahrát dörázek/tőfsi                                | Nahrát folku    |           |   |   |
| C0                          |         |          |                                                     | Fotia r         | vevybrána |   | _ |
| vacby                       | - 8     |          | klentifikačni čislo vypracovaného dokumenta         |                 |           |   |   |
| zchoje<br>hladu             |         |          | Identifikačni čislo dokumentu                       |                 |           |   |   |
| Rochrika<br>Fodvíhčení<br>V | - 8     |          | Evidenční číslo z databáze ENEX                     |                 |           |   |   |

Modrá

| ≡ Zadaol Vj                                           | počet vy | Sector Bez nazwa digo                       |                          |         |
|-------------------------------------------------------|----------|---------------------------------------------|--------------------------|---------|
| navigace                                              |          | Nodul výpočtu:                              | MĚSIČNÍ VÝPOČET          | •       |
| Číslo zóny                                            | 1        | Nahrání obrázku                             |                          |         |
| täiliadni üdaje<br>Zäiliadni popis zöny<br>Konstrukce | а.       | Nahrát obrázek/f08u                         | Nahrát folku<br>Folia re | vybrána |
| lochy<br>lepelné vazby<br>lotfeby TV                  |          | klentifikační číslo vypracovaného dokumentu |                          |         |
| lepelné zdroje<br>(droje chladu<br>(zducholechnika    |          | ldent/kační čálo dokumentu                  |                          |         |
| thčení / odvihčení<br>Dhlev TV                        |          | Evidenční číslo z databáze ENEX             |                          |         |

Fialová

# 8. Zprávy

Pomocí zpráv můžete být upozorněni na novinky v aplikacích pro stavební fyziku. Modální okno zpráv můžete vyvolat najetím na uživatelské menu a kliknutím na volbu Zprávy. Červené číslo upozorňuje na počet nových zpráv.

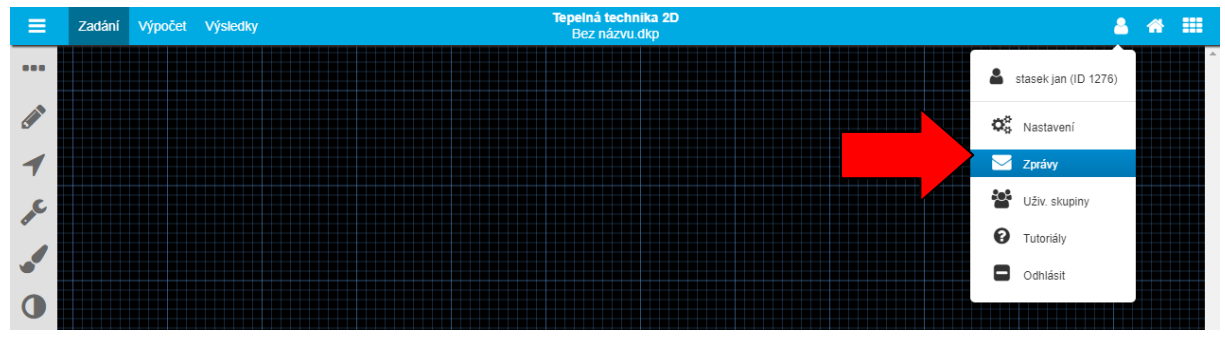

#### 8.1. Přijaté

Tato část je automaticky otevřena při kliknutí na volbu Zprávy. Jsou v ní zobrazeny přijaté zprávy, které nebyly odstraněny. Nepřečtené zprávy jsou označeny tučným písmem. Kliknutím na příslušný řádek dojde k otevření zprávy.

### 8.2. Koš

V koši jsou zobrazeny odstraněné zprávy. Zprávy z koše jsou po uplynutí 30 dnů automaticky mazány.

# 9. UŽIVATELSKÉ SKUPINY

Uživatelské skupiny umožňují sdílení katalogů mezi uživateli. Bližší informace o práci s uživatelskými skupinami jsou uvedeny v samostatném manuálu.

# 10. PRÁCE SE SOUBOROVÝM SYSTÉMEM

Pro práci se souborovým systémem slouží menu v horní liště. O veškerých událostech budete informováni pomocí notifikačních informací v pravém dolním rohu.

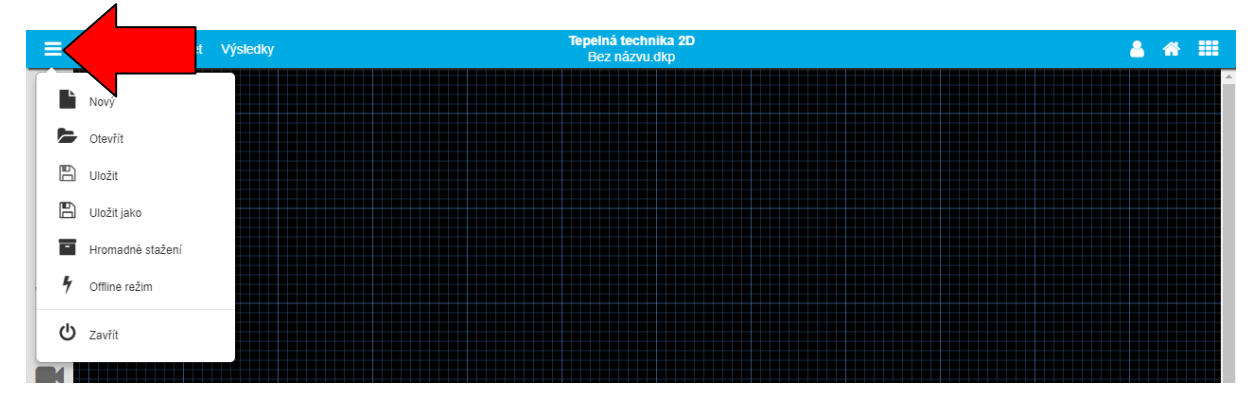

### 10.1. Soubor - Nový

Vytvoří nový soubor pro práci v programech. Při práci v programu můžete být nejprve dotázáni, zda si přejete uložit aktuálně používaný soubor. V tomto případě se nový soubor vytvoří až po uložení stávajícího souboru, nebo zvolením volby **Neukládat**.

| Přejete si uložit soubor (Bez názvu.dkp)? |           | ×      |
|-------------------------------------------|-----------|--------|
| Uložit                                    | Neukládat | Storno |

UPOZORNĚNÍ: Nově vytvořený soubor doporučujeme co nejdříve uložit na serverové úložiště, aby mohla být využívána funkce automatického ukládání.

#### 10.2. Soubor - Otevřít

Tato položka slouží k otevření již existujícího souboru. Při práci v programu můžete být nejprve dotázáni, zda si přejete uložit aktuálně používaný soubor. V tomto případě se modální okno pro otevření souboru zobrazí až po uložení stávajícího souboru, nebo zvolením volby **Neukládat**.

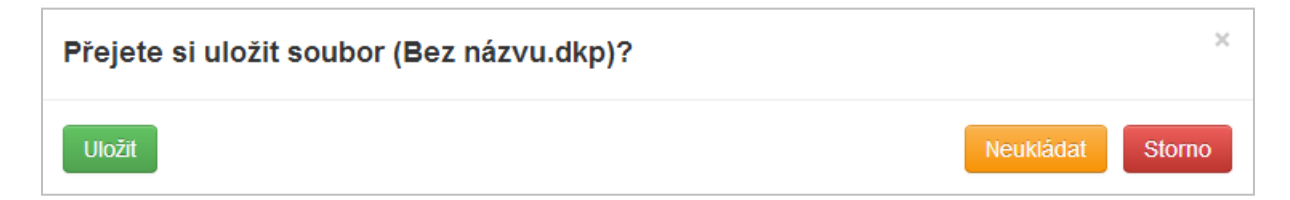

V dalším kroku můžete zvolit, zda chcete otevřít soubor ze serverového úložiště, nebo z lokálního počítače. Volbou **Tento počítač** se zobrazí systémový průzkumník, ve kterém můžete vyhledat požadovaný soubor. Volbou **Serverové úložiště** se zobrazí struktura vašich souborů a adresářů, ze které můžete vybrat požadovaný soubor.

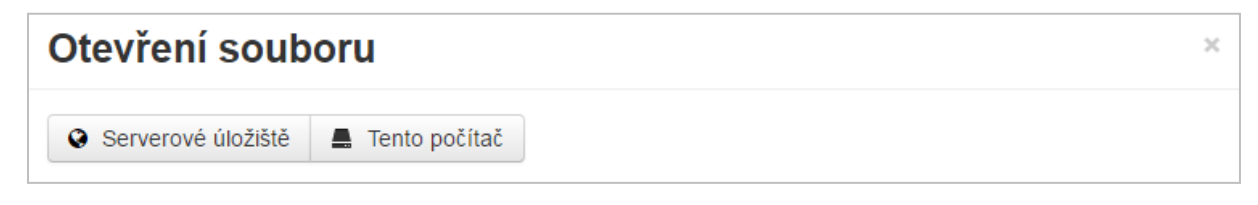

TIP: V modálním okně Otevření souboru lze pomoci kliknutí na záhlaví tabulky řadit souboru podle názvu, nebo data.

UPOZORNĚNÍ: Otevírání souborů z lokálního počítače je umožněno pouze uživatelům s platnou licencí.

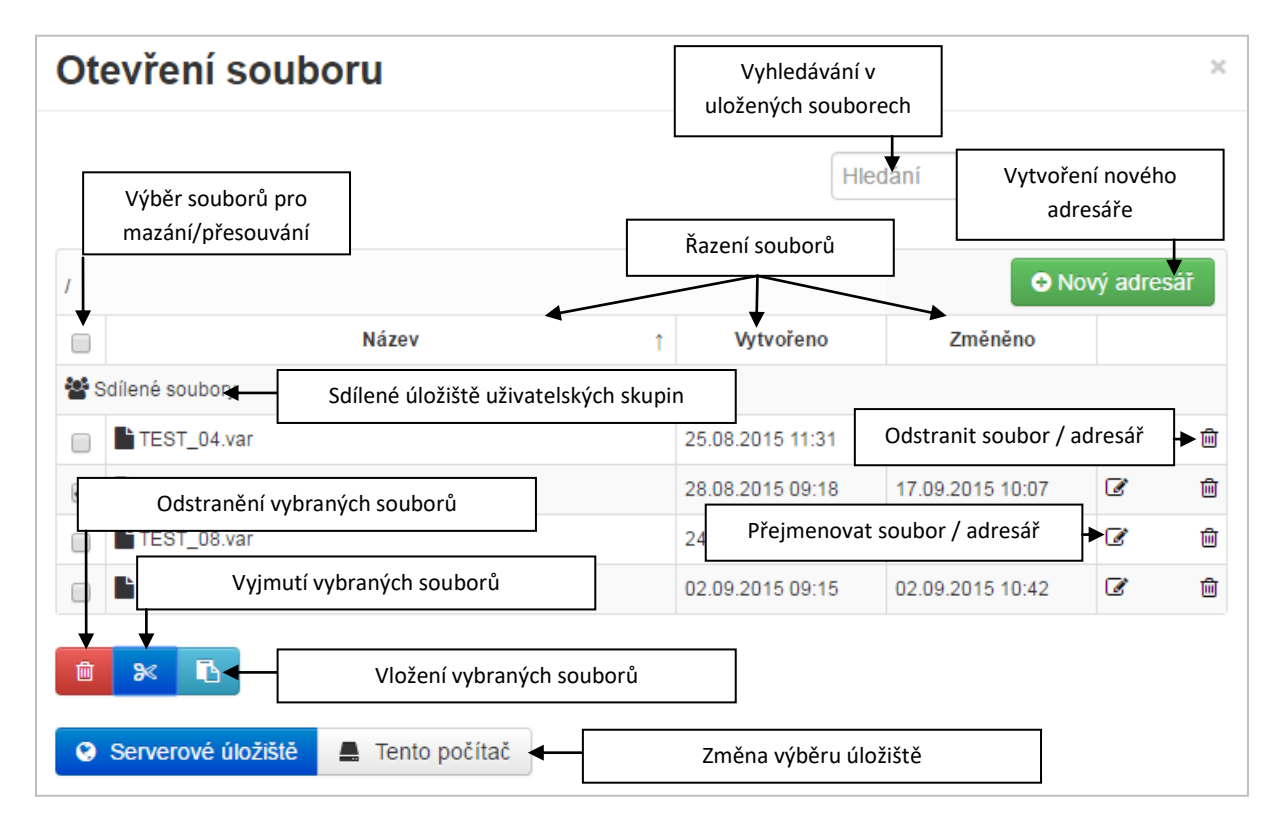

### 10.3. Soubor - Uložit

Pokud byl již soubor dříve uložen, dojde k uložení aktuální verze zadání. Při prvním uložením souboru se zobrazí výběr, kam chcete soubor uložit (**Serverové úložiště** nebo **Tento počítač**). Při volbě **Tento počítač** dojde ke stažení souboru způsobem dle nastavení konkrétního internetového prohlížeče (nejčastěji automatické stažení do složky Stažené soubory). Při volbě **Serverové úložiště** se otevře modální okno, ve kterém můžete vytvářet adresáře nebo přejmenovat soubor. Uložení souboru potvrdíte tlačítkem Uložit.

| Název souboru       TEST_08.var       U         /       Vytvoření nového adresáře       ● Nový adresáře         Název       ↑       Vytvořeno       Změněno         Sdílené soubory       ●       •       25.08.2015 11:31       26.01.2016 16:23       ✓         ●       ●       TEST_04.var       28.08.2015 09:18       17.09.2015 10:07       ✓                                                                                                    | ×    |
|----------------------------------------------------------------------------------------------------|------|
| Vytvoření nového adresáře       O Nový adresáře         Název       Vytvořeno       Změněno         Šdílené soubory       1       Vytvořeno       Změněno         TEST_04.var       25.08.2015 11:31       26.01.2016 16:23       2         TEST_05.var       28.08.2015 09:18       17.09.2015 10:07       2                                                                                                    | ožit |
| Název         Vytvořeno         Změněno           Subory         25.08.2015 11:31         26.01.2016 16:23         Image: Comparison of the subory           TEST_04.var         28.08.2015 09:18         17.09.2015 10:07         Image: Comparison of the subory                                                                                                    | sář  |
| Image: Solitené soubory       25.08.2015 11:31       26.01.2016 16:23       Image: Solitené soubory         Image: State State                           |      |
| Image: TEST_04.var       25.08.2015 11:31       26.01.2016 16:23       Image: Compare the second second s |      |
| ETEST_05.var 28.08.2015 09:18 17.09.2015 10:07                                                                                                    | Ŵ    |
|                                                                                                    | Ŵ    |
| E TEST_08.var 24.09.2015 13:58 01.09.2016 15:30                                                                                                    | Ŵ    |
| □ ■ TEST_angular.var 02.09.2015 09:15 02.09.2015 10:42 🕼                                                                                                    | Ŵ    |

#### 10.4. SOUBOR - ULOŽIT JAKO

Tato volba umožňuje uložit kopii souboru. Ovládání okna ukládání je shodné s příkazem Uložit.

UPOZORNĚNÍ: V případě ukládání na serverové úložiště, bude po dokončení ukládání otevřen nově uložený soubor. V případě ukládání na lokální pevný disk (volba Tento počítač) zůstává otevřen původní soubor.

#### 10.5. Soubor - Zavřít

Tento příkaz uzavře aktuálně používaný program. Před uzavřením můžete být nejprve dotázáni, zda si přejete uložit aktuálně používaný soubor.

# 11. OVLÁDÁNÍ PROGRAMU

Základní funkce programu mohou být aktivovány pomocí lišty nástrojů v levé části obrazovky.

Pro pohyb v rámci 2D modelu je nejvhodnější použití počítačové myši vybavené kolečkem. Ovládání pomocí počítačové myši je znázorněno na následujícím obrázku.

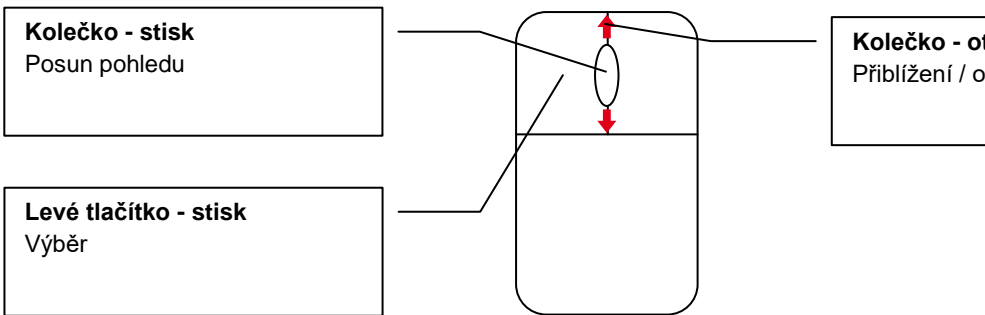

Kolečko - otočení Přiblížení / oddálení pohledu

# 12. DOPORUČENÝ POSTUP ZADÁVÁNÍ

Program je koncipován pro zadávání směrem shora dolů (jak v jednotlivých částech, tak v navigaci).

Doporučený postup zadávání v programu Tepelná technika 2D je následující:

- Vytvoření geometrie detailu (nakreslením přímo v prostředí programu / importem souboru ve formátu DXF)
- 2) Definování materiálů a jejich přiřazení modelům
- 3) Definování okrajových podmínek a jejich přiřazení cestám
- 4) Definování požadovaných doplňujících posouzení (teplotní faktor, lineární činitel prostupu tepla)
- 5) Zadání textových údajů pro protokol
- 6) Provedení výpočtu
- 7) Zpracování výsledků

#### Video

Na https://deksoft.eu/programy/teptech2d naleznete ukázkové video s postupem práce v programu Tepelná technika 2D.

# 13. DETAILY \*\*\*

V části zadání detaily je možné provádět následující úkony:

- a) Přidávání nových detailů do souboru DKP (pomocí tlačítka + Přidat nový detail)
- c) Kopírovat detail (pomocí tlačítka 🖓 Kopírovat detail)
- d) Odstranit detail (pomocí tlačítka 🖻 Odstranit detail)
- e) Změnit název detailu v textovém poli
- f) Hromadně aktivovat / deaktivovat výpočty

#### TIP: Pokud pro detail není aktivován žádný z výpočtů, je detail automaticky vynechán z protokolu výpočtů.

| •••              | Detaily X                                              |
|------------------|--------------------------------------------------------|
| •                | Náhled detailu                                         |
|                  |                                                        |
| 1                |                                                        |
| ar C             | Řád polynomu:                                          |
|                  | Tolerance: Nastavení detailu viz kap. 13.2             |
| •                | Výchozí Teplota Vlhkost Tok Do kat.                    |
|                  | D.9 <b>P C D</b> D.10 <b>F C D</b>                     |
| f <sub>Rsi</sub> | Možnosti vložení                                       |
| Ψ                | Přidat nový Vložit z nového detailu<br>detail katalogu |
| B                |                                                        |
|                  | Nastavení výpočtu všech detailů 👔 🛧 🏛                  |

### 13.1. Katalog detailů 🔳

Katalog detailů umožňuje přístup k dříve uloženým detailům uživatele, případně k typovým detailům výrobců stavebních materiálů. V rámci katalogu je možné využít sdílení mezi uživateli. Podrobnosti o sdílení katalogů pomocí uživatelských skupin jsou uvedeny v samostatném manuálu.

**UPOZORNĚNÍ: V současné době není možné současně uložit zadání detailu a současně výsledky výpočtu lineárního činitele prostupu tepla.** Doporučujeme uložit zadání detailu a následně v editaci katalogu (tlačítko *S* v pravém horním rohu) ručně vyplnit hodnoty vypočteného lineárního činitele prostupu tepla.

Při vkládání detailu z katalogu je kontrolováno, zda již v zadání existují použité materiály. Pokud ano, dostane uživatel na výběr, jestli si přeje použít již existující materiály, nebo vložit materiály z katalogu na nové pozice. Stejné možnosti jsou i při vkládání okrajových podmínek.

#### Uložení detailu do katalogu je možné z části nastavení detailu pomocí ikony 🖺.

### 13.2. NASTAVENÍ DETAILU 🖍

Po kliknutí na ikonu 🖋 pod náhledem detailu dojde k zobrazení specifických nastavení pro daný detail.

Počet zjemnění sítě ovlivňuje počet konečných prvků, na které bude detail rozdělen. Je možné zadávat hodnoty v intervalu <0;5>, standardní hodnota je 0. UPOZORNĚNÍ: Nedoporučujeme volit vyšší hodnoty, než 2. V případě volby vyšších hodnot pro komplexnější detaily může dojít k překročení limitů operační paměti výpočtového serveru a výpočet nemusí proběhnout. Takto vysoké hodnoty nejsou pro hodnocení stavebních detailů nutné.

**Řád polynomu** ovlivňuje aproximaci řešení na každém elementu sítě. V případě polynomu 1. stupně je tedy řešení po částech lineární, pro 2. řád je aproximováno kvadratickou funkcí atd. Se zvyšujícím se řádem polynomu obecně roste přesnost řešení, ale zároveň se zvyšují paměťové nároky a doba výpočtu. Je možná zadávat hodnoty v intervalu <1;10>, standardní hodnota je 3.

**Počet iterací** ovlivňuje počet iterací v průběhu výpočtu vlhkostního pole. Tato volba je zobrazena pouze, pokud je aktivován výpočet vlhkostního pole. Možnosti volby jsou v rozsahu 5 – 30 iterací. S vyšším počtem iterací stoupá přesnost výpočtu. V případě, že v detailu nedochází ke kondenzaci, nemá počet zvyšující počet iterací vliv na výsledek.

**Tolerance** umožňuje nastavit poloměr kolem každého bodu, ve kterém budou při odeslání na výpočet všechny body uvažovány jako jeden. Nastavení tolerance lze měnit v 10 krocích od 0,005 do 0,050 mm.

Výchozí 🖀 umožňuje nastavit, který detail bude zobrazen jako výchozí po otevření souboru.

**Teplota** <sup>[]</sup> umožňuje volit, zda chcete zobrazovat výsledky výpočtu teplotní pole detailu. Pokud je tlačítko aktivní (modrá barva pozadí), budou k dispozici výsledky výpočtu teplotního pole detailu.

Vlhkost T umožňuje volit, zda chcete zobrazovat výsledky výpočtu vlhkostní pole detailu. Pokud je tlačítko aktivní (modrá barva pozadí), budou k dispozici výsledky výpočtu vlhkostního pole detailu.

**Tepelný tok** možňuje volit, zda chcete zobrazovat výsledky výpočtu tepelného toku. Pokud je tlačítko aktivní (modrá barva pozadí), budou k dispozici výsledky výpočtu tepelného toku.

**Do katalogu** 🖺 umožňuje uložit zvolený detail do katalogu. Uložený detail je poté možně opakovaně použít v dalších souborech. Do katalogu se ukládá geometrie detailu včetně zadaných materiálů, okrajových podmínek, nastavení a zadání doplňujících výpočtů.

# 14. Import a export Đ

V aktuální verzi programu je umožněn import souborů ve formátu DXF. V dalších verzích programu připravujeme rozšíření možností importu.

#### UPOZORNĚNÍ: Importované DXF musí mít nastaveny jednotky vzdálenosti na milimetry.

Import souboru DXF probíhá v následujících krocích:

- a) Výběr souboru DXF v souborovém systému po kliknutí na tlačítko **Importovat soubor** po nahrání souboru se zobrazí jeho náhled v prostředí programu s dalšími možnostmi nastavení.
- b) Krok (1/3): Nastavení posunu importu. V případě malého posunu DXF souboru je automaticky zvoleno zachování souřadnic dle DXF. Pokud je posun výraznější, zvoleno posunutí detailu do počátku souřadnic. Ponechání velkého posunu detailu může vést k chybám v zobrazení.

| Import a export souboru 🛛 🗙                     |                    |  |  |  |  |  |
|-------------------------------------------------|--------------------|--|--|--|--|--|
| Import i export souboru je možný j              | ien ve formátu dxf |  |  |  |  |  |
| Exportovat soubor                               | Importovat soubor  |  |  |  |  |  |
| Krok (1/3): Nastavení posunu i                  | mportu             |  |  |  |  |  |
| <ul> <li>Ponechat souřadnice dle DXF</li> </ul> |                    |  |  |  |  |  |
| Posunout střed importu na<br>souřadnice [0,0]   | X: 385<br>Y: 194.5 |  |  |  |  |  |
| Další >                                         |                    |  |  |  |  |  |

c) Krok (2/3): Vyberte vrstvy, které chcete importovat. Volba vrstev, které se mají ze souboru DXF importovat. V tomto kroku lze vynechat z importu nepotřebné vrstvy a dosáhnout tak větší přehlednosti detailu a spolehlivějšího importu. Po výběru vrstev, které chcete importovat, stiskněte tlačítko Další >.

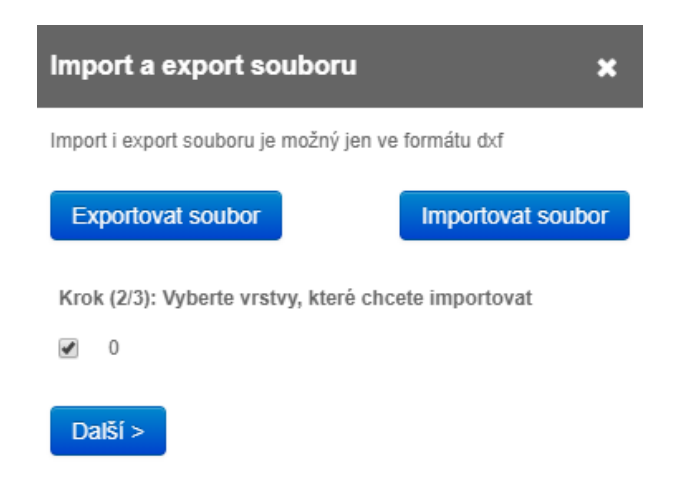

d) Krok (3/3): Nastavení importu. V posledním kroku jsou k dispozici nastavení importu. Pokud použijete výchozí nastavení, je vloženo DXF pouze jako podklad pro ruční vytváření geometrie (výchozí volba pro detaily, které nebyly upravovány pro potřeby importu do programu TT2D). Pokud je detail dobře pro

import připraven (v detailu jsou všechny oblasti uzavřené, neobsahuje zdvojené čáry a neobsahuje zdvojené body), je možné použít pokročilejší nastavení, která umožní přímé použití importované geometrie bez potřeby další editace. UPOZORNĚNÍ: Pokud používáte soubor DXF pouze jako podklad pro kreslení detailu, doporučujeme importované DXF před odesláním na výpočet odstranit.

**Zachovat rozdělení do vrstev dle originálu** – při použití této volby budou jednotlivé vrstvy importovány do samostatných vrstev. Jednotlivé vrstvy se po importu tedy nebudou ovlivňovat.

**Automaticky rozdělit na plochy** – při použití této volby bude geometrie rozdělena na dílčí plochy, kterým je poté možné přímo přiřadit materiálové vlastnosti.

**Sloučit překrývající se cesty** – při použití této volby budou odstraněny vícenásobné cesty (linie). Výsledná práce s importovaným souborem bude poté plynulejší. Tuto volbu je doporučeno aktivovat při volbě Automaticky rozdělit na plochy.

**Rozdělit cesty v průsečících** – při použití této volby dojde k automatickému rozdělení cest (linií) v jejich průsečících. Tuto volbu je doporučeno aktivovat při volbě Automaticky rozdělit na plochy.

**Odebrat neuzavřené cesty** – neuzavřené cesty nemohou být přímo použity pro zadání vlastností materiálů. Při použití této možnosti budou v průběhu importu odebrány.

**Převést oblouky na úsečky** – v některých detailech může bát výhodné v rámci importu nahradit oblouky úsečkami pro spolehlivější zobrazení.

Poznámka: Při geometrických operacích se zobrazí možnost **Radius, ve kterém se uvažují body jako jeden** s možností upravení tolerance bodů při importu.

| Import a export souboru                                                                                                | 2             | 3 |  |  |  |  |  |
|----------------------------------------------------------------------------------------------------|---------------|---|--|--|--|--|--|
| Import i export souboru je možný jen ve formátu dxf                                                                    |               |   |  |  |  |  |  |
| Exportovat soubor Impo                                                                                                 | rtovat soubor |   |  |  |  |  |  |
| Krok (3/3): Nastavení importu                                                                                          |               |   |  |  |  |  |  |
| Zachovat rozdělení do vrstev dle originálu                                                                             |               |   |  |  |  |  |  |
| Automaticky rozdělit na plochy 1) 2)                                                                                   | •             |   |  |  |  |  |  |
| Sloučit překrývající se cesty 2)                                                                                       | •             |   |  |  |  |  |  |
| Rozdělit cesty v průsečících 2)                                                                                        | •             |   |  |  |  |  |  |
| Odebrat neuzavřené cesty 1)                                                                                            | •             |   |  |  |  |  |  |
| Převést oblouky na úsečky                                                                                              |               |   |  |  |  |  |  |
| Radius, ve kterém se uvažují body jako jeden<br>1)                                                                     | 0.005         |   |  |  |  |  |  |
| 1) V některých případech mohou po importu zůstat v modelu<br>chyby, především jde-li o více nepřekrývajících se částí. |               |   |  |  |  |  |  |
| průsečících a Sloučit překrývající se cesty.                                                                           |               | + |  |  |  |  |  |
| Zpět Dokončit import                                                                                                   |               |   |  |  |  |  |  |

# 15. Kreslení 🖋

Kromě importu je možné geometrii detailu zadat přímo v prostředí programu pomocí funkce kreslení. Geometrie detailu se v prostředí programu Tepelná technika 2D skládá z následujících prvků:

- a) **Model** uzavřená oblast, která se skládá z jednotlivých cest, a které lze přiřadit materiálové vlastnosti.
- b) **Cesta** úsečka nebo oblouk, který je spojnicí dvou uzlů, a které lze přiřadit vlastnosti okrajové podmínky.

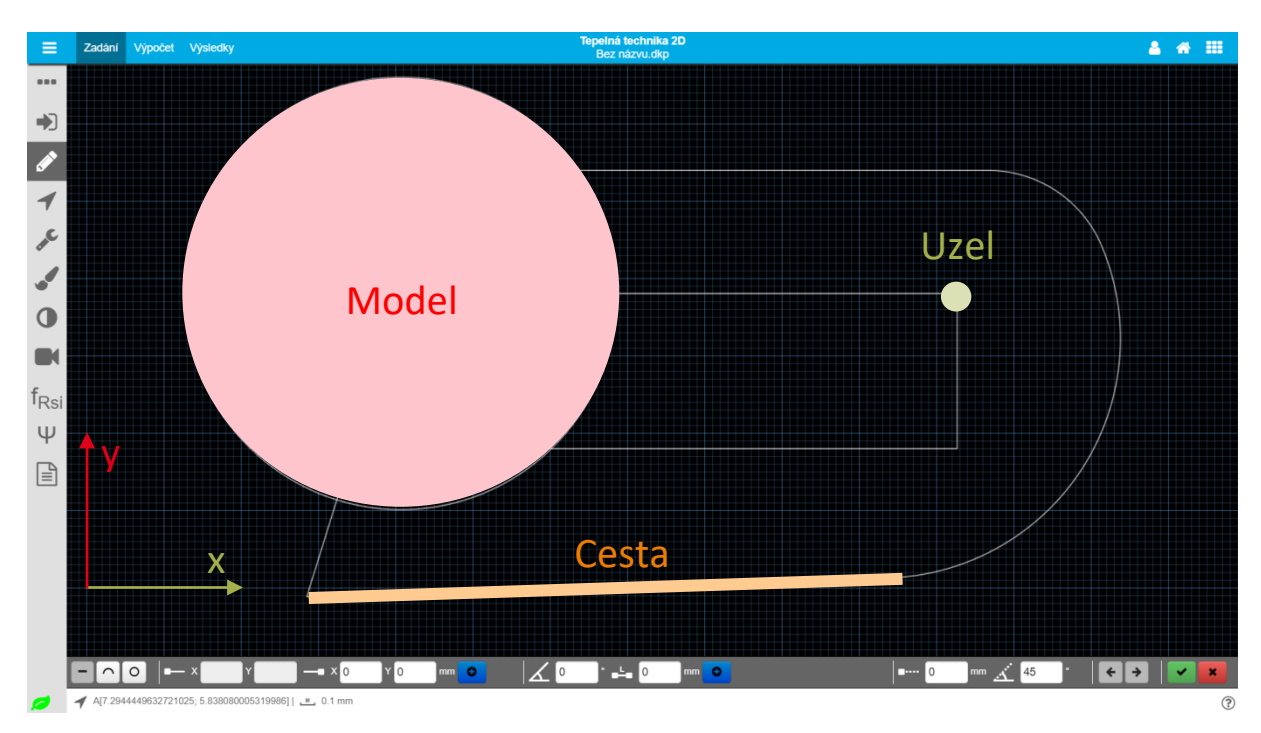

c) **Uzel** – bod, ve kterém začíná nebo končí cesta.

Kreslení v programu Tepelná technika 2D probíhá pomocí zadávání jednotlivých cest. Po uzavření cesty se automaticky vytváří model.

Kreslení může probíhat dvěma způsoby:

- a) Ručním zadáváním prostřednictví nástrojové lišty (viz kapitola 0)
- b) Zadáváním jednotlivých uzlů pomocí myši. Při kreslení pomocí myši lze využít následující pomocné klávesy:
  - 1. **Ctrl** při kreslení myší bude použit nastavený přírůstek v nástrojové liště (ikona ■····)
  - 2. Shift při kreslení myší bude použit nastavený úhloměr (ikona 🖄
  - 3. Ctrl + Alt uchycení k mřížce
  - 4. Enter automaticky dokončit model (ekvivalent tlačítka ✔)
  - 5. Esc zrušit kreslení (ekvivalent tlačítka 🗙)

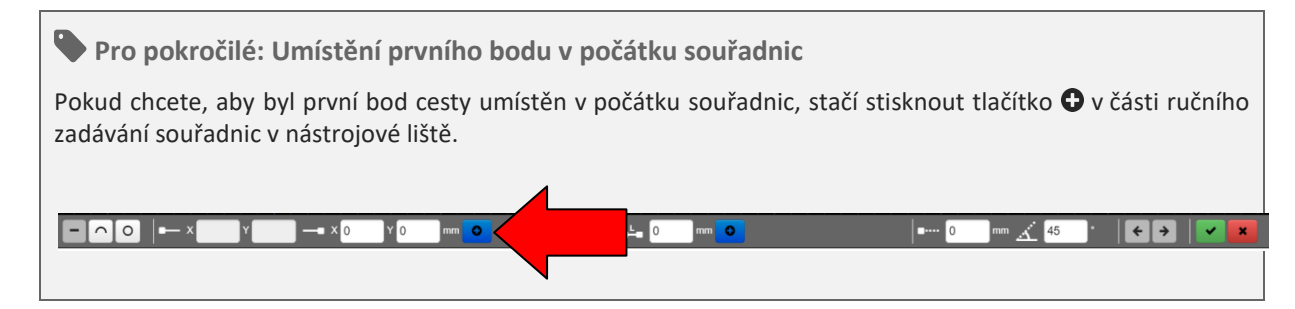

Každý z modelů se umístí do samostatné vrstvy. V případě, že se v detailu překrývá více vrstev, vstupuje do výpočtu materiál / okrajová podmínka, která je aktuálně viditelná. Této vlastnosti lze využít při vytváření komplexnějších detailů (viz následující obrázek). Pořadí vrstev lze měnit pomocí nástroje Výběr a úpravy (viz kapitola 16).

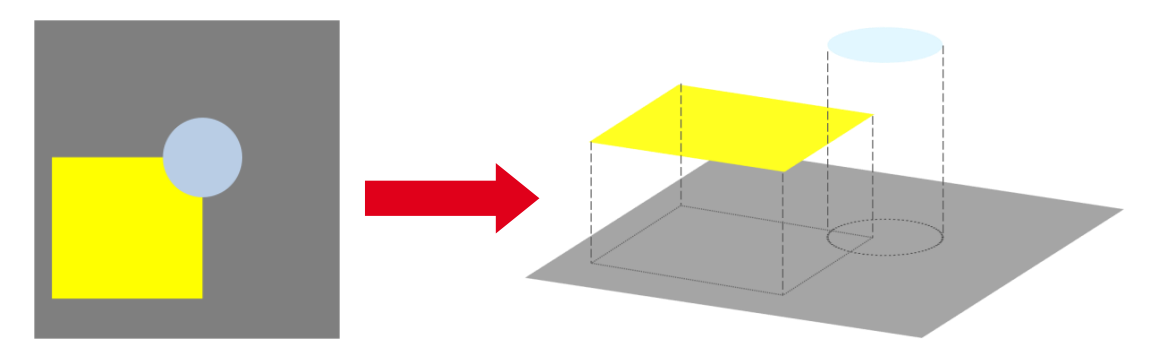

Po aktivaci nástroje kreslení se v dolní části obrazovky zobrazí dvě lišty – tmavá nástrojová a světlá informační.

#### 15.1. INFORMAČNÍ LIŠTA

Pokud není otevřená cesta (před začátkem kreslení), jsou v informační liště zobrazeny tři informace:

- a) Aktuální pozice kurzoru **4** souřadnice aktuální pozice ve formátu [x;y]
- b) Aktuální měřítko mřížky <sup>™</sup>
- c) Nápověda k pomocným klávesám při kreslení 🕐

Pokud je vytvářena cesta, jsou zobrazeny navíc následující informace:

- d) Počáteční (A) a koncový (B) uzel cesty souřadnice počátečního uzlu ve formátu [x;y]
- e) Délka aktuálně vytvářené cesty
- f) Úhel aktuální cesty

A[0; 0] - B[14; 8] | L 16.125mm | 29.74° | 1 mm

#### 15.2. NÁSTROJOVÁ LIŠTA

Pomocí nástrojové lišty lze v případě zadávání myší volit:

- a) Typ tvaru (úsečka / oblouk / kruh)
- b) Nastavení přírůstku ....
- c) Nastavení úhloměru
- d) Krok zpět 🗲 odstraní poslední vložený uzel
- e) Krok dopředu 🗲 vrátí poslední vrácený uzel zpět
- f) Volbu zda kreslit delší Unebo kratší ... oblouk mezi uzly (pouze při zadávání oblouku)
- g) Zda má být oblouk konkávní 🖙 nebo konvexní ѿ (pouze při zadávání oblouku)

Pro ruční zadávání lze navíc využít pole pro zadání hodnot:

- h) Souřadnic počátečního a koncového bodu
- i) Úhlu 🚣 a délky = 🗠 cesty (jedná se o alternativní způsob zadání, nelze kombinovat se zadáním pomocí souřadnic)
- j) **Poloměr oblouku** 🛈 (pouze při zadávání oblouku a kruhu)
- k) Automatické uzavření cesty 🗸
- l) Zrušení kreslení 🗙

Vzhled nástrojové lišty pro kreslení úseček:

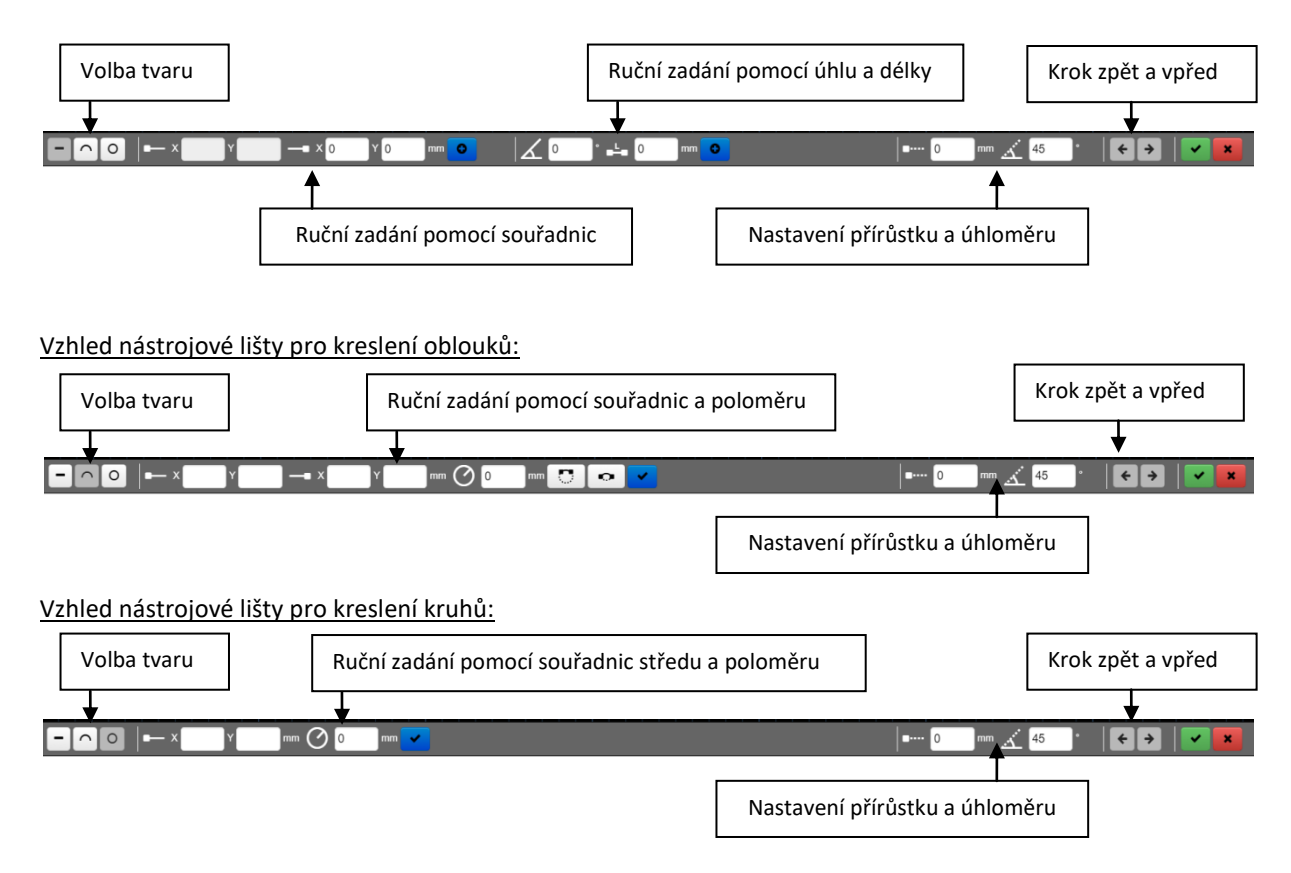

# 16. Výběr a úpravy 🗲

Při aktivace funkce výběr a úpravy je nejprve v nástrojové liště potřeba zvolit způsob výběru (model 🗒 / cesta – / uzel **O**). Pomocí funkce výběr a úpravy lze provádět následující operace:

- a) Posun modelu / cesty / uzlu 🕂
- b) Otočení modelu / cesty / uzlu C
- c) Změna materiálu modelu 🦨
- d) Změna / odstranění okrajové podmínky cesty **O**
- e) Změna pořadí vrstev (o úroveň výš ∧ / o úroveň níž ∨ / zcela vpředu ≈ / zcela dozadu ×)
- f) Sloučení modelů 🛄
- g) Rozdělení cesty a vytvoření nového uzlu 🖌

TIP: Při výběru modelu se v informační liště zobrazí informace o ploše vybraného modelu.

Více prvků současně je možné vybrat pomocí přetažením myši nad oblastí, případně klinutím na oblast:

- a) Přetažení zleva dolu vybere pouze prvky, které se ve výběru nacházejí celou svou plochou
- b) Přetažením zprava nahoru vybere každý prvek, která se alespoň částečně nachází ve výběru
- c) Ctrl + klik přidání prvku do výběru
- d) Ctrl + Shift + klik odebrání oblasti z výběru

Vzhled nástrojové lišty před výběrem způsobu výběru:

Volba způsobu výběru – model / cesta / uzel

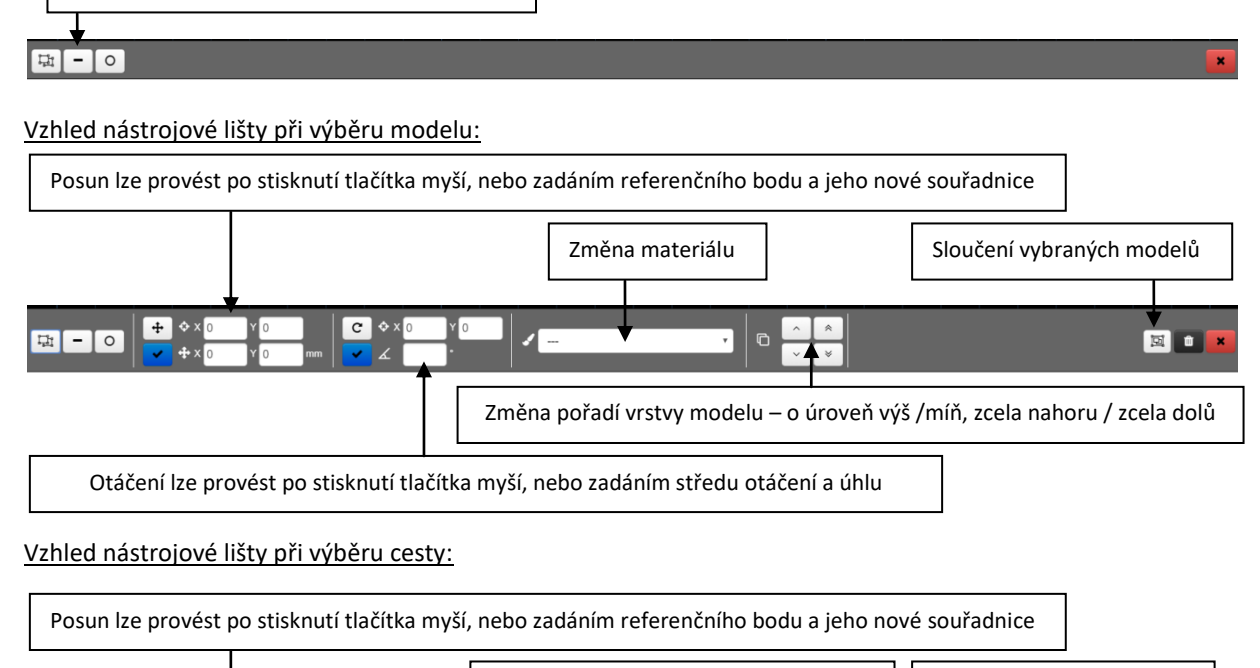

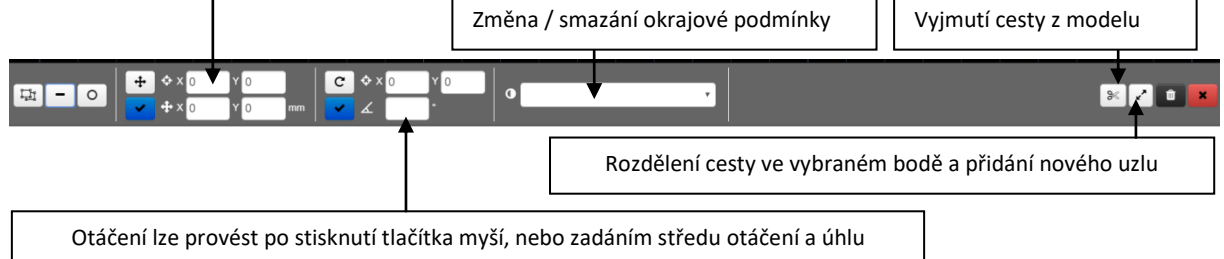

#### Vzhled nástrojové lišty při výběru uzlu:

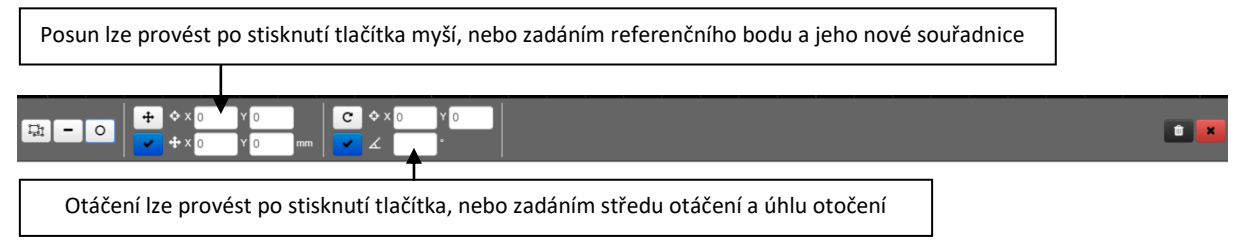

# 17. NASTAVENÍ 🖍

V menu nastavení lze provádět následující úkony.

- a) Volba Kreslit výplně umožňuje vypnout zobrazení výplní modelů v náhledu detailu. Například, pokud potřebujete upravit geometrii detailu, mohou barevné výplně snižovat přehlednost kreslení. Standardně je tato volba aktivní.
- b) Volba Zobrazit mřížku umožňuje vypnout zobrazení mřížky na pozadí.
- c) Volba Zvětšovat čáry při zoomu umožňuje nastavit, zda v případě zoomu má být zvětšována i tloušťka cesty. Standardně je tato volba neaktivní.
- d) Volba Zobrazovat pomocné ikony u kurzoru umožňuje při aktivní funkci kreslení zobrazovat informační ikony vedle kurzoru (informace o způsobu uchycení, uzavření modelu). Tato funkce může snižovat rychlost odezvy. Standardně je tato volba neaktivní.
- e) Tlačítko **Přizpůsobit velikosti okna** maximalizuje zobrazení detailu v aktuální velikosti pole pro kreslení.
- f) Tlačítko Vyčistit scénu vymaže veškeré zadání geometrie detailu.

| Nastavení                          | ×        |
|------------------------------------|----------|
| Kreslit výplně                     | <b>I</b> |
| Zobrazit mřížku                    | •        |
| Zvětšovat čáry při zoomu           |          |
| Zobrazovat pomocné ikony u kurzoru |          |
| 9                                  |          |

# 18. Materiály 🖌

Položka **Materiály** slouží k zadání materiálových charakteristik a jejich přiřazení vytvořeným modelům. Do zadání je možné zadat libovolný počet materiálů pomocí tlačítka **Přidat další**. Jednotlivé funkce jsou popsány na následujícím obrázku.

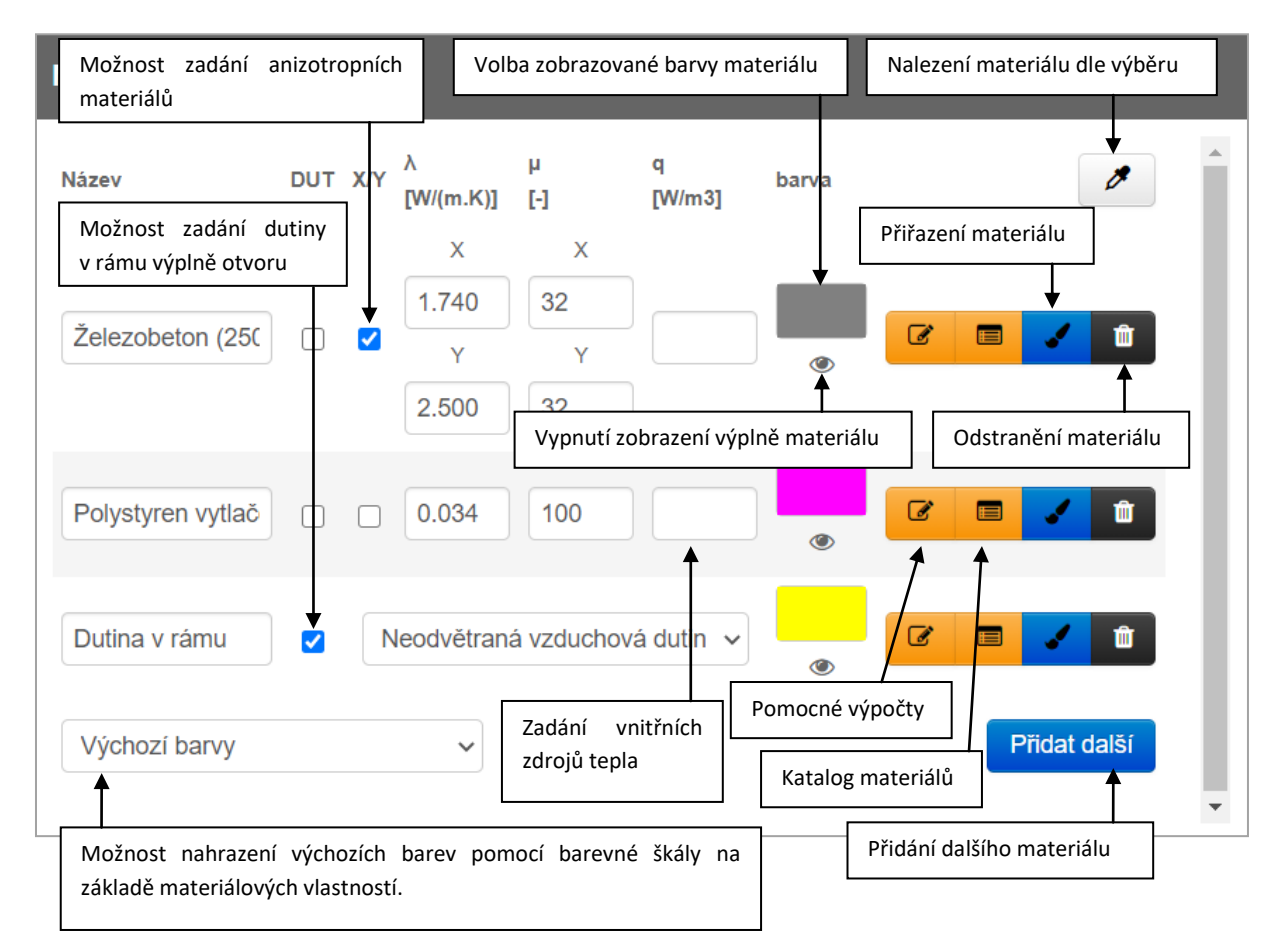

V případě aktivace možnosti zadání **anizotropních materiálů** (materiál s rozdílnými vlastnostmi v různých směrech), se v zadání zobrazí samostatné pole pro zadání tepelné vodivost a faktoru difuzního odporu ve směru osy x (vodorovná) a osy y (svislá).

V případě aktivace možnosti zadání **dutiny v rámech výplně otvoru** se zobrazí rozbalovací seznam s volbou typu dutin:

- a) Nevětraná vzduchová dutina
- b) Mírně odvětraná dutina nebo drážka.

UPOZORNĚNÍ: Pro každou dutinu je potřeba vytvořit samostatný materiál. Dutiny s jedním s rozměrů nepřekračujícím 2,0 mm nebo dutiny propojené na méně než 2,0 mm by měly být uvažovány jako samostatné dutiny.

V aktuální verzi programu jsou dostupné následující pomocné výpočty:

- a) Výpočet tepelné vodivosti a faktoru difuzního odporu vzduchových vrstev dle ČSN EN ISO 6946
- b) Výpočet ekvivalentní tepelné vodivosti nestejnorodých vrstev dle ČSN EN ISO 6946
- c) Zohlednění kvality provedení parozábrany
- d) Výpočet faktoru difuzního odporu materiálů, ve kterých dochází k difuzi spárami

- e) Výpočet návrhové tepelné vodivosti z deklarované hodnoty
- f) Výpočet ekvivalentní tepelné vodivosti sádrokartonových roštů dle BRE Digest 465

Podrobnosti k jednotlivým pomocným výpočtům jsou uvedeny v manuálu k programu Tepelná technika 1D.

Katalog materiálů je společný s programem Tepelná technika 1D. Jsou zde tedy k dispozici veškeré materiály, včetně uživatelských katalogů. Podrobnosti o vytváření uživatelských katalogů a možnosti jejich sdílení mezi uživateli naleznete v samostatném manuálu.

Pomocí funkce přiřazení materiálu můžete materiál přímo přiřadit modelu v zadání geometrie. Po kliknutí na ikonu *s* lze rovnou vybírat modely v grafickém zadání. TIP: Okno se zadáním materiálů je možné přetáhnout na libovolnou pozici pomocí kliknutí na šedou plochu hlavičky a následným přetažením. Pokud nejde vybrat konkrétní model v zadání, je to pravděpodobně způsobeno jeho umístěním v nižší vrstvě. Pořadí modelů lze měnit mocí funkce Výběr a úpravy (viz kapitola 16).

Při odstranění materiálu, který je použit v rámci zadání některého detailů se zobrazí modální okno s varováním o použití tohoto materiálu v zadání. Není tedy možné pouze jedním kliknutím odstranit používaný materiál.

TIP: K rychlému nalezení konkrétního materiálu použitého v detailu lze využít funkci kapátka (tlačítko 🌽), po jehož aktivaci a výběru modelu se aktivuje a zvýrazní vybraný materiál.

# 19. Okrajové podmínky 🛈

Položka **Okrajové podmínky** slouží k zadání okrajových podmínek a jejich přiřazení vytvořeným cestám. Do zadání je možné zadat libovolný počet okrajových podmínek pomocí tlačítka **Přidat další**. Jednotlivé funkce jsou popsány na následujícím obrázku. **TIP: Pro zadání okrajových podmínek doporučujeme použít průvodce,** kterého lze vyvolat pomocí ikony **Z**.

UPOZORNĚNÍ: Pokud nebude cestě, která je na okraji detailu přiřazena žádná podmínky, bude automaticky uvažována tato hranice jako adiabatická.

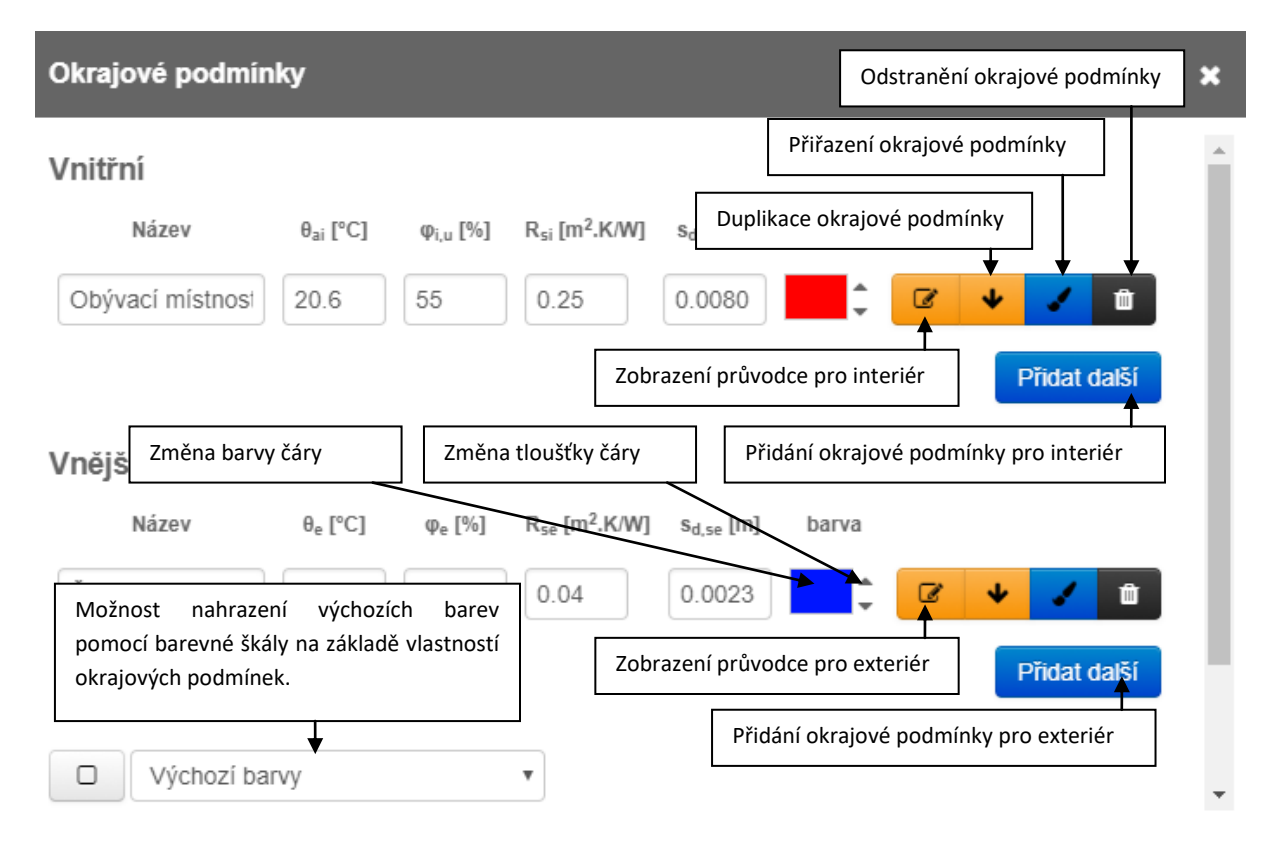

Pomocí funkce přiřazení okrajové podmínky můžete okrajovou podmínku přímo přiřadit cestě v zadání geometrie. Po kliknutí na ikonu 🖌 je zapotřebí nejprve vybrat model, jehož je cesta součástí a následně vybrat konkrétní cestu v rámci vybraného modelu. TIP: Okno se zadáním okrajových podmínek je možné přetáhnout na libovolnou pozici pomocí kliknutí na šedou plochu hlavičky a následným přetažením. Pokud nejde vybrat konkrétní model v zadání, je to pravděpodobně způsobeno jeho umístěním v nižší vrstvě. Pořadí modelů lze měnit mocí funkce Výběr a úpravy (viz kapitola 16).

Při zadávání okrajových podmínek jsou automaticky vypnuty výplně jednotlivých modelů pro větší přehlednost. Zobrazování výplní při zadávání okrajových podmínek lze upravit pomocí tlačítka 🗆 / 🔳.

Pro pokročilé: Zadání okrajové podmínky pouze na část cesty

V určitých situacích je zapotřebí vložit okrajovou podmínku pouze na část cesty. Pokud o této skutečnosti již víte při vytváření geometrie, stačí na cestu přidat uzel v místě dělení. V případě, že cesta nebyla při vytváření geometrie rozdělena, je možné dodatečně přidat uzel pomocí funkce Výběr a úpravy (viz kapitola 16).

# 20. Obrázek 🖾

Menu obrázek umožňuje ukládat aktuální pohled na zadání detailu. Takto získaný obrázek lze využít pro zobrazení v protokolu, nebo jej lze uložit na pevný disk.

Aktuální pohled na detail můžete uložit pomocí tlačítka **Uložit aktuální pohled**.

Pomocí ikony **E** se můžete vrátit k již uloženým pohledům v zadání.

Pomocí ikony **s** si můžete zobrazit vytvořený obrázek. Vytvářené obrázky mají invertované barvy černou a bílou pro snazší použití v tištěných dokumentech. **TIP: Soubor obrázku můžete uložit na pevný disk pomocí kontextového menu po kliknutí na pravé tlačítko myši.** 

# 21. Teplotní faktor vnitřního povrchu $f_{Rsi}$

Pomocí menu Teplotní faktor vnitřního povrchu je možné zadat údaje k automatickému vyhodnocení teplotní faktoru. UPOZORNĚNÍ: Před výpočtem teplotního faktoru vnitřního povrchu si zkontrolujte, zda máte správně zvoleny hodnoty odporů při přestupu tepla v okrajových podmínkách. Jejich hodnoty pro výpočet f<sub>Rsi</sub> a lineárního činitele prostupu tepla jsou odlišné.

**Provádět výpočet teplotního faktoru vnitřního povrchu** je volbou ANO / NE. V případě, že je zvoleno ANO, zobrazí se další zadávací pole a zároveň se vyhodnocení  $f_{Rsi}$  zobrazí v protokolu.

Stanovit požadavky dle je volbou mezi ČSN 73 0540-3 a STN 73 0540-3.

Vyberte, pro jaké okrajové podmínky chcete požadavek stanovit je volbou z rozbalovacího seznamu, ve kterém se zobrazují všechny zadané okrajové podmínky pro interiér / exteriér. V případě více okrajových podmínek se shodnou teplotou (např. lišících se pouze hodnotou odporu při přestupu tepla), stačí vybrat libovolnou podmínku. V hodnocení se poté budou automaticky uvažovat všechny okrajové podmínky se shodnou teplotou.

**Prostor, v němž je trvale a prokazatelně upravována vlhkost vzduchu vzduchotechnikou** je volbou ANO / NE. Tato volba má vliv na stanovení návrhové vlhkosti pro stanovení požadavku na teplotní faktor vnitřního povrchu.

**Kritická vnitřní relativní vlhkost** je volbou z rozbalovacího seznamu mezi volbami 80 % (riziko růstu plísní) – standardní volba pro stavební konstrukce a 100 % (riziko orosování) – standardní volba pro výplně otvorů.

Pro pokročilé: Hodnocení povrchových teplot pro podlahy na zemině

V případě hodnocení podlah je potřeba modelovat blok zeminy o následujících rozměrech:

| Směr                                                                                                    | Vzdálenost k centrálnímu prvku     |  |  |  |  |
|----------------------------------------------------------------------------------------------------|------------------------------------|--|--|--|--|
| Vodorovná vzdálenost ke svislé rovině, uvnitř budovy                                                     | Nejméně trojnásobek tloušťky stěny |  |  |  |  |
| Vodorovná vzdálenost ke svislé rovině, vně budovy                                                        | Nejméně trojnásobek tloušťky stěny |  |  |  |  |
| Svislá vzdálenost k vodorovné rovině pod úrovní terénu                                                   | Nejméně 3 m                        |  |  |  |  |
| Svislá vzdálenost k vodorovné rovině pod úrovní podlahy                                                  |                                    |  |  |  |  |
| (uplatní se jen, když je úroveň uvažované podlahy více než                                               | Nejméně 1 m                        |  |  |  |  |
| 2m pod úrovní terénu)                                                                                    |                                    |  |  |  |  |
| Poznámka: Hodnoty uvedené v tabulce platí pouze pro výpočet povrchových teplot. Pro stanovení lineárního |                                    |  |  |  |  |

činitele prostupu tepla je potřeba volit jiné rozměry (viz kapitola 22.3).

Dle národní poznámky v ČSN EN ISO 10211 se v podmínkách ČR užívá pro vodorovnou řezovou rovinu v zemině vžitá teplota +5 °C.

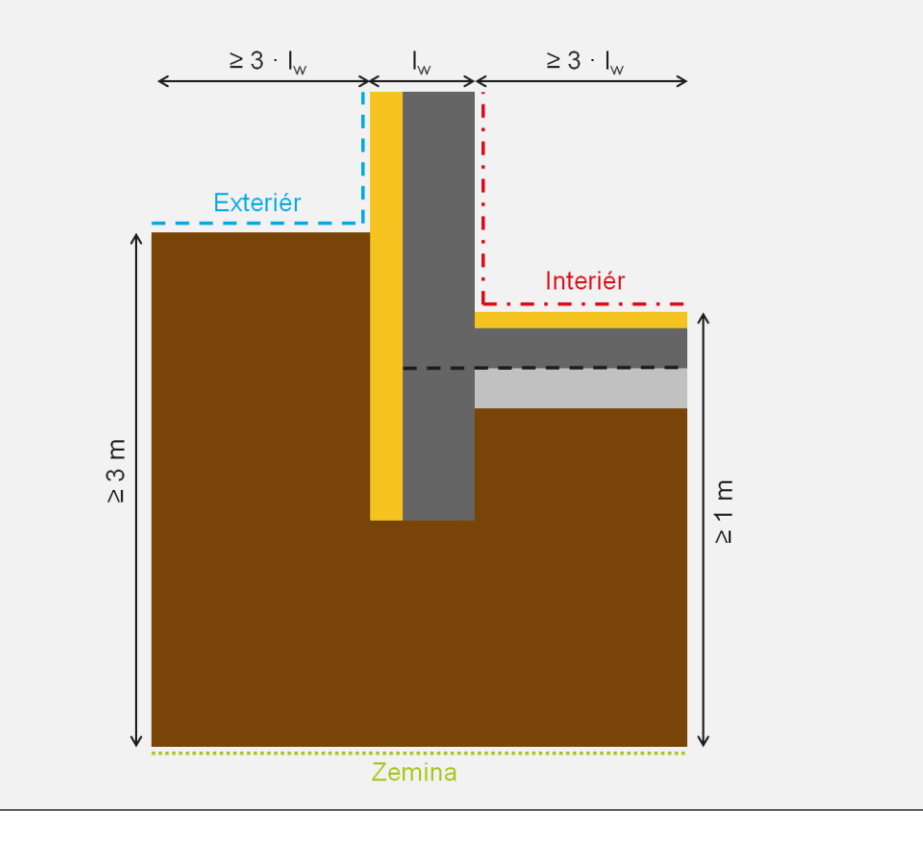

# 22. Lineární činitel prostupu tepla $\Psi$

Pomocí menu Lineární činitel prostupu tepla je možné zadat údaje k automatickému vyhodnocení lineárního činitele prostupu tepla. UPOZORNĚNÍ: Před výpočtem lineárního činitele prostupu tepla si zkontrolujte, zda máte správně zvoleny hodnoty odporů při přestupu tepla v okrajových podmínkách. Jejich hodnoty pro výpočet teplotního faktoru vnitřního povrchu a lineárního činitele prostupu tepla jsou odlišné.

**Provádět výpočet lineárního činitele prostupu tepla** je volbou ANO / NE. V případě, že je zvoleno ANO, zobrazí se další zadávací pole a zároveň se vyhodnocení lineárního činitele prostupu tepla zobrazí v protokolu.

Typ detailu je volbou z rozbalovacího seznamu:

- a) 2 okrajové podmínky podrobnosti viz kapitola 22.1
- b) 3 okrajové podmínky podrobnosti viz kapitola 22.2
- c) Podlaha na zemině podrobnosti viz kapitola 22.3

Soustava rozměrů je volbou z rozbalovacího seznamu:

- a) Vnější
- b) Vnitřní
- c) Celkové vnitřní

Volba by měla odpovídat následnému použití výsledků. Pro výpočty energetické náročnosti v ČR se standardně používá soustava vnějších rozměrů. Pro přesné zahrnutí vlivu lineárních vazeb do energetických výpočtů je tedy zapotřebí zvolit volbu **Vnější**.

Požadavek dle ČSN 73 0540-2 je volbou z rozbalovacího seznamu:

- a) Vnější stěna navazující na další konstrukci s výjimkou výplně otvoru
- b) Vnější stěna navazující na výplň otvoru
- c) Střecha navazující na výplň otvoru
- d) Nehodnotit

#### 22.1. 2 OKRAJOVÉ PODMÍNKY

V případě volby 2 okrajové podmínky (nejběžnější situace, kdy se v detailu vyskytuje pouze jeden interiér a exteriér) se zobrazí následující údaje k zadání. Jednotlivé parametry jsou pro větší přehlednost zároveň zobrazeny na obrázcích níže. Do výpočtu lze pomocí tlačítka **Přidat konstrukci** vložit libovolné množství členů U a b.

**Součinitel prostupu tepla konstrukce 1 (2, 3, ...)** je vypočtený součinitel prostupu tepla konstrukce. Hodnotu součinitele prostupu tepla lze převzít z programu Tepelná technika 1D pomocí ikony rachtarrow. Po kliknutí na tuto ikonu se otevře modální okno s výběrem všech skladeb zadaných v programu Tepelná technika 1D.

**Rozměr b pro konstrukci 1 (2, 3, ...)** je rozměr konstrukce pro výpočet lineárního činitele prostupu tepla. Rozměr b by měl odpovídat zvolené soustavě rozměrů. Po kliknutí na ikonu **‡** se ve spodní části obrazovky zobrazí lišta s možností měření (viz následující obrázek). Měření vzdálenost lze provádět buď výběrem dvou bodů, nebo výběrem cesty.

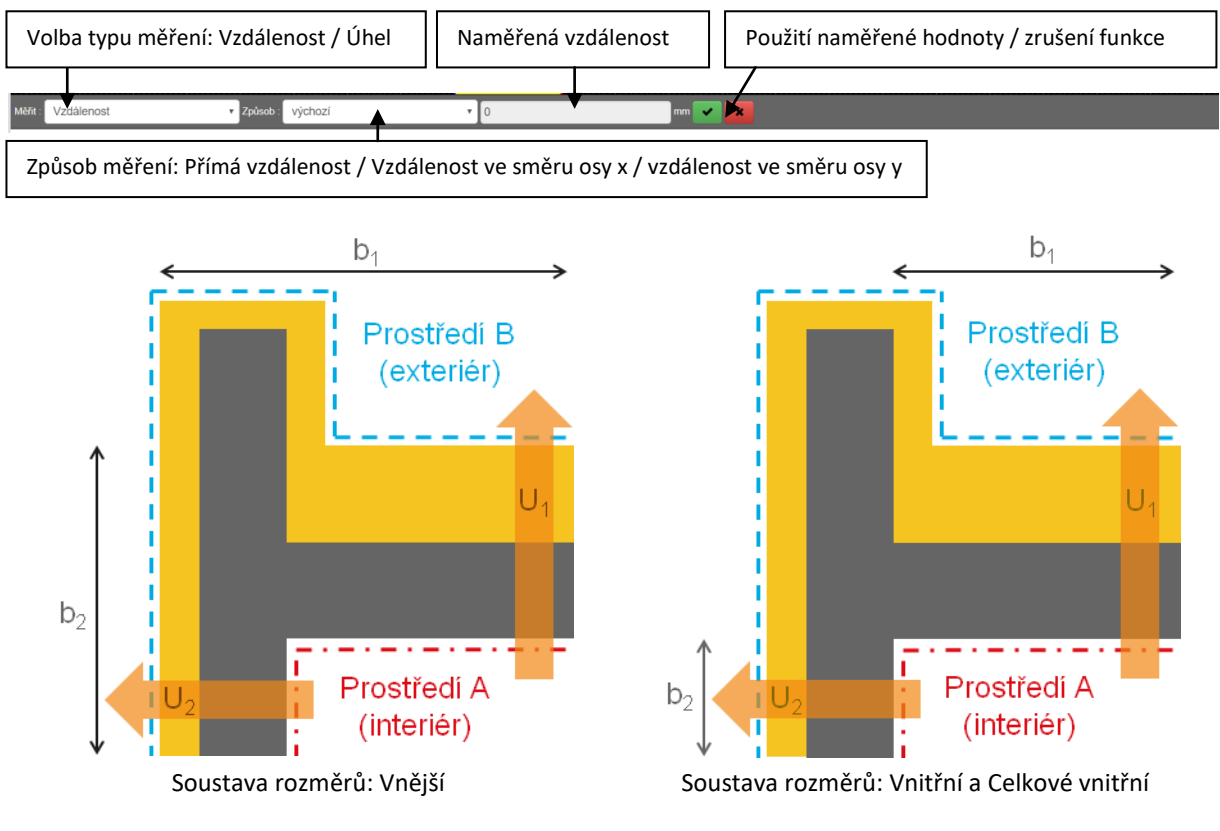

Pro pokročilé: Princip výpočtu Výpočet lineárního činitele prostupu tepla probíhá dle následujícího vztahu:  $\Psi = L_{2D} - \sum_{i=1}^{n} b_i \cdot U_i$ 

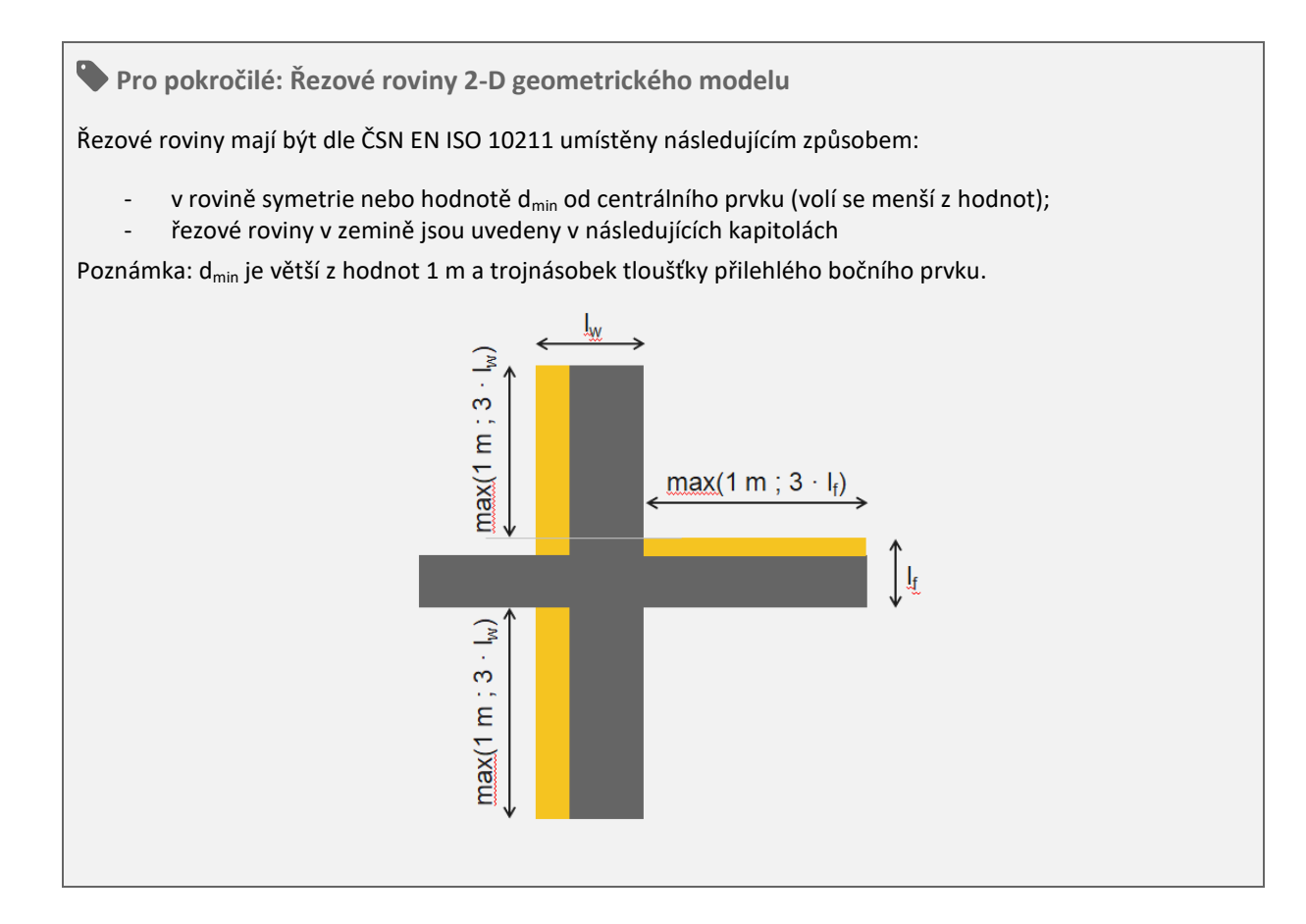

### 22.2. 3 OKRAJOVÉ PODMÍNKY

V případě volby 3 okrajové podmínky se zobrazí následující údaje k zadání. Jednotlivé parametry jsou pro větší přehlednost zároveň zobrazeny na obrázcích níže.

#### Pro každou dvojici prostředí lze zadat libovolný počet konstrukcí a rozměrů b vždy pod příslušným nadpisem.

**Součinitel prostupu tepla konstrukce** je vypočtený součinitel prostupu tepla konstrukce. Hodnotu součinitele prostupu tepla lze převzít z programu Tepelná technika 1D pomocí ikony **S**.

**Rozměr b pro konstrukci** je rozměr konstrukce pro výpočet lineárního činitele prostupu tepla. Rozměr b by měl odpovídat zvolené soustavě rozměrů. K dispozici je funkce měření po kliknutí **\$**.

**Definování prostředí** slouží k určení 3 prostředí, které se v detailu vyskytují. Standardně se předpokládají typy prostředí interiér / nevytápěný prostor / exteriér. V případě více okrajových podmínek se shodnou teplotou (např. lišících se pouze hodnotou odporu při přestupu tepla), stačí vybrat libovolnou podmínku. V hodnocení se budou automaticky uvažovat všechny okrajové podmínky se shodnou teplotou.

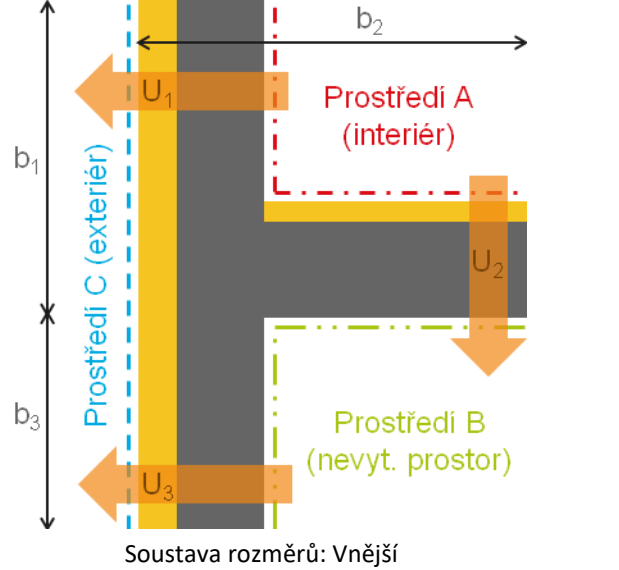

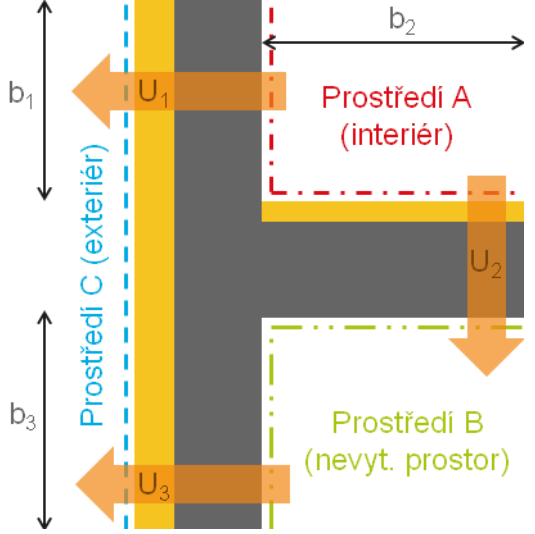

Soustava rozměrů: Vnitřní a Celkové vnitřní

# Pro pokročilé: Princip výpočtu

Pro hodnocení detailu se třemi okrajovými podmínkami se nad rámec standardního výpočtu provádí speciální 3 výpočty, které slouží k určení dílčích toků mezi prostředími. Postup výpočtu vychází z normy ČSN EN ISO 10211. V těchto výpočtech je teplota zadaná v jednotlivých okrajových podmínkách nahrazena teplotou 0 °C a 1 °C na základě následující tabulky. Výsledkem jsou vždy tři hodnoty lineárního činitele prostupu tepla pro každou dvojici prostředí v zadání.

|               | Teplota [°C]           |                                     |                        |  |  |  |
|---------------|------------------------|-------------------------------------|------------------------|--|--|--|
| Číslo výpočtu | Prostředí A (interiér) | Prostředí B<br>(nevytápěný prostor) | Prostředí C (exteriér) |  |  |  |
| 1             | 1                      | 0                                   | 0                      |  |  |  |
| 2             | 0                      | 1                                   | 0                      |  |  |  |
| 3             | 0                      | 0                                   | 1                      |  |  |  |

Poznámka: Výsledné tepelné propustnosti L<sub>2D</sub> z jednotlivých výpočtů jsou v následujících vzorcích číslovány dle čísla výpočtu L<sub>2D,1</sub>, L<sub>2D,2</sub>, L<sub>2D,3</sub>.

V dalším kroku se stanoví tepelné propustnosti mezi jednotlivými prostředími:

$$L_{2D,AB} = \frac{L_{2D,1} + L_{2D,2} - L_{2D,3}}{2}$$
$$L_{2D,AC} = \frac{L_{2D,1} + L_{2D,3} - L_{2D,2}}{2}$$
$$L_{2D,AC} = \frac{L_{2D,2} + L_{2D,3} - L_{2D,1}}{2}$$

Z dílčích tepelných propustností je již možné stanovit jednotlivé lineární činitele prostupu tepla:

$$\Psi_{AB} = L_{2D,AB} - \sum_{i=1}^{n} b_{AB,i} \cdot U_{AB,i}$$
$$\Psi_{AC} = L_{2D,AC} - \sum_{j=1}^{n} b_{AC,j} \cdot U_{AC,j}$$
$$\Psi_{BC} = L_{2D,BC} - \sum_{k=1}^{n} b_{BC,k} \cdot U_{BC,k}$$

Porovnání s požadavky ČSN 73 0540-2 je automaticky prováděno pouze pro lineární činitel prostupu tepla mezi vytápěným prostorem a exteriérem.

### 22.3. PODLAHA NA ZEMINĚ

V případě volby Podlaha na zemině se zobrazí následující údaje k zadání. Jednotlivé parametry jsou pro větší přehlednost zároveň zobrazeny na obrázku níže.

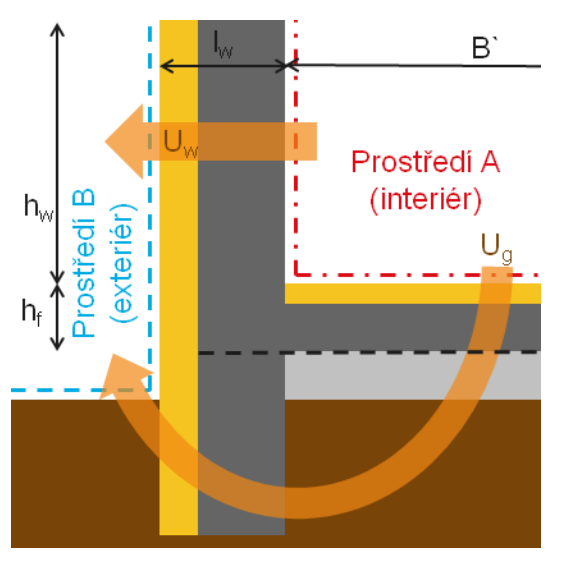

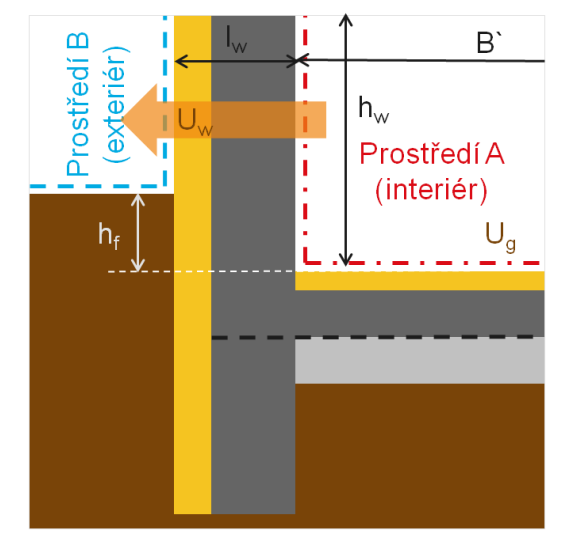

Pro všechny soustavy rozměrů – podlaha had úrovní terénu

Pro všechny soustavy rozměrů – podlaha pod úrovní terénu

V případě podlahy na zemině, umožňuje norma ČSN EN ISO 10211 dva způsoby výpočtu:

- a) Zjednodušený postup dle ČSN EN ISO 13370 podrobnosti jsou uvedeny v kapitole 22.3.1
- b) Výpočet tepelného toku zeminou podrobnosti jsou uvedeny v kapitole 0

Pro pokročilé: Velikost bloku zeminy

V případě hodnocení podlah je potřeba modelovat blok zeminy o následujících rozměrech:

| Směr                                                       | Vzdálenost k centrálnímu prvku        |  |
|------------------------------------------------------------|---------------------------------------|--|
| Vodorovná vzdálenost ke svislé rovině uvnitř hudovy        | 0,5 x charakteristický rozměr podlahy |  |
|                                                            | (max. 4 m)                            |  |
| Vederovná vzdálonost ko svislá rovině, vně budovy          | 2,5 x charakteristický rozměr podlahy |  |
|                                                            | (max. 20 m)                           |  |
| Svidá vzdálonost k vodorovná rovině pod úrovní toránu      | 2,5 x charakteristický rozměr podlahy |  |
|                                                            | (max. 20 m)                           |  |
| Svislá vzdálenost k vodorovné rovině pod úrovní podlahy    | 2 E v charaktoristický rozměr podlaby |  |
| (uplatní se jen, když je úroveň uvažované podlahy více než | (max, 20 m)                           |  |
| 2 m pod úrovní terénu)                                     | (114X. 2011)                          |  |
|                                                            |                                       |  |

Poznámka: Hodnoty uvedené v tabulce platí pouze pro výpočet lineárního činitele prostupu tepla i povrchových teplot.

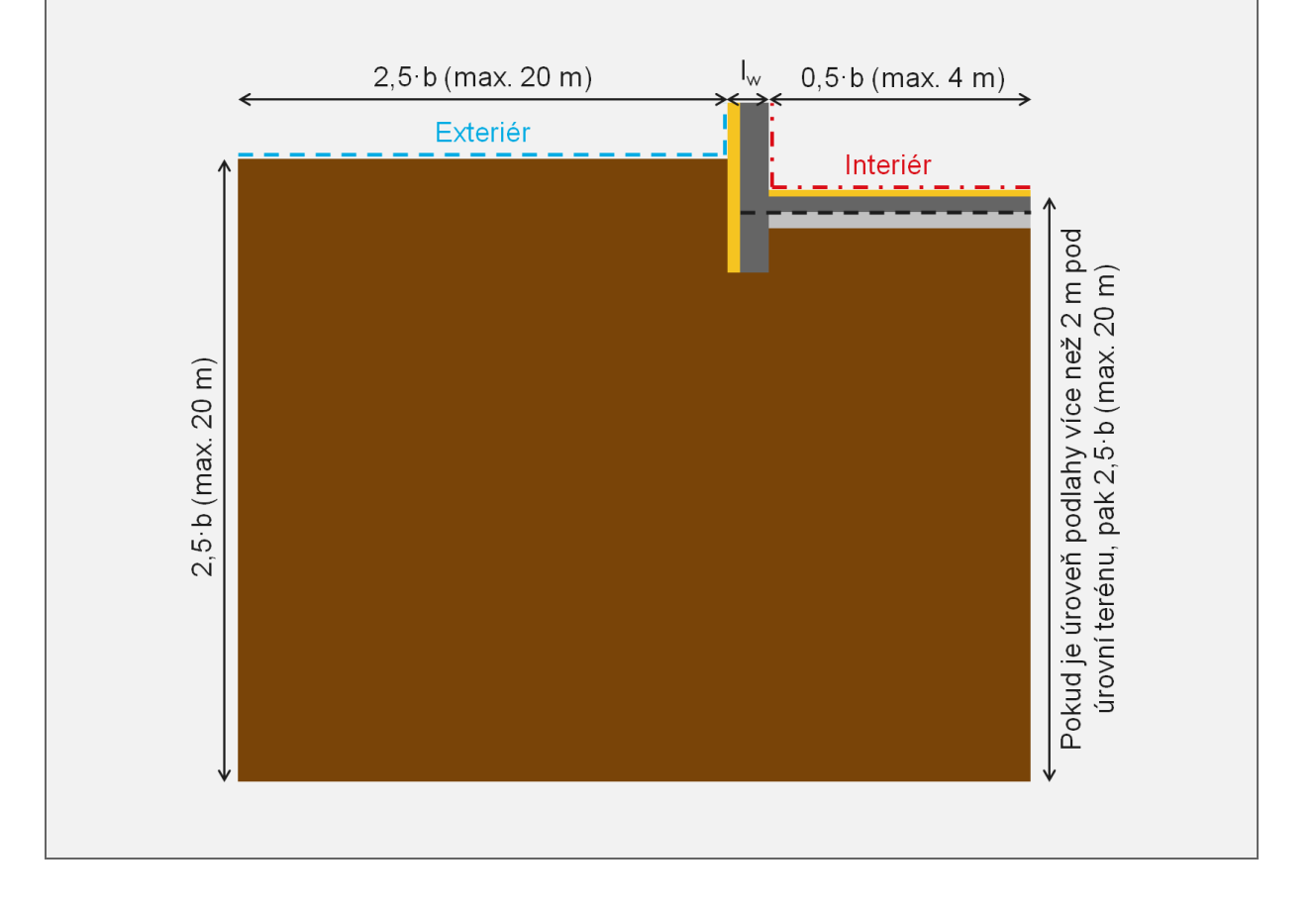

### 22.3.1. Zjednodušený postup dle ČSN EN ISO 13370

Zjednodušený postup nevyžaduje výpočet druhého detailu pro stanovení tepelného toku zeminou. Pro výpočet je však potřeba mít k dispozici hodnotu součinitele prostupu tepla podlahy na zemině U<sub>g</sub> stanovenou dle ČSN EN ISO 13370. UPOZORNĚNÍ: Nejedná se o hodnotu stanovenou při výpočtu součinitele prostupu tepla v programu Tepelná technika 1D, která je stanovena dle ČSN EN ISO 6946.

**Součinitel prostupu tepla stěny U**<sub>w</sub> ve W/( $m^2$ .K) je vypočtený součinitel prostupu tepla konstrukce stěny. Hodnotu součinitele prostupu tepla lze převzít z programu Tepelná technika 1D pomocí ikony  $\clubsuit$ .

Součinitel prostupu tepla podlahy stanovený dle ČSN EN ISO 13370  $U_g$  ve W//m<sup>2</sup>.K) je hodnota součinitele prostupu tepla včetně vlivu zeminy stanovená dle ČSN EN ISO 13370.

Součinitel prostupu tepla stěny v kontaktu se zeminou dle ČSN EN ISO 13370  $U_{w,b}$  ve W//m<sup>2</sup>.K) je hodnota součinitele prostupu tepla včetně vlivu zeminy stanovená dle ČSN EN ISO 13370.

Pro pokročilé: Získání hodnoty Ug z protokolu k PENB

Pokud máte k dispozici průkaz energetické náročnosti budovy, ve kterém byla pro stanovení tepelné ztráty zeminou použita norma ČSN EN ISO 13370, můžete získat hodnotu U<sub>g</sub> pomocí násobení uvedeného součinitele prostupu tepla bez vlivu zeminy (dle ČSN EN ISO 6946) hodnotou korekčního činitele b.

Rozměr h<sub>w</sub> v m je vzdálenost od čisté podlahy k řezové rovině stěny. K dispozici je funkce měření po kliknutí  $\diamondsuit$ .

**Rozměr h**<sub>f</sub> v m tloušťka podlahové konstrukce uvažované ve výpočtu součinitele prostupu tepla. K dispozici je funkce měření po kliknutí  $\diamondsuit$ .

Tloušťka l<sub>w</sub> v m je tloušťka stěny. K dispozici je funkce měření po kliknutí  $\diamondsuit$ .

**Rozměr B** v m je charakteristický rozměr podlahy dle ČSN EN ISO 13370. TIP: Jestliže se provede výpočet se šířkou podlahy 4 m (tj. B` = 8 m), může se výsledek použít pro jakoukoliv podlahu větších rozměrů.

Pro pokročilé: Princip výpočtu

Výpočet lineárního činitele prostupu tepla probíhá dle následujících vztahů.

- A. Podlaha nad úrovní terénu
- pro soustavu rozměrů vnitřní a celkové vnitřní:

$$\Psi = L_{2D} - h_w \cdot U_w - 0.5 \cdot B \cdot U_a$$

pro soustavu rozměrů vnější:

$$\Psi = L_{2D} - (h_w + h_f) \cdot U_w - (0.5 \cdot B + l_w) \cdot U_g$$

B. Podlaha pod úrovní terénu

pro soustavu rozměrů vnitřní a celkové vnitřní:

$$\Psi = L_{2D} - (h_w - h_f) \cdot U_w - h_f \cdot U_{w,b} - 0.5 \cdot B \cdot U_g$$

- pro soustavu rozměrů vnější:

$$\Psi = L_{2D} - \left(h_w + h_f\right) \cdot U_w - \left(0.5 \cdot B + l_w\right) \cdot U_g$$

#### 22.3.2. VÝPOČET TEPELNÉHO TOKU ZEMINOU

Podrobnější výpočet tepelného toku zeminou vyžaduje vytvoření 2 detailů. Jednoho detailu dle projektové dokumentace a druhého detailu s úpravou pro stanovení tepelného toku zeminou bez vlivu obvodové stěny. Nastavení výpočtu lineární prostupu tepla se provádí pouze u detailu dle projektové dokumentace. Schéma vytváření druhého detailu pro výpočet tepelného toku zeminou je na následujících obrázcích.

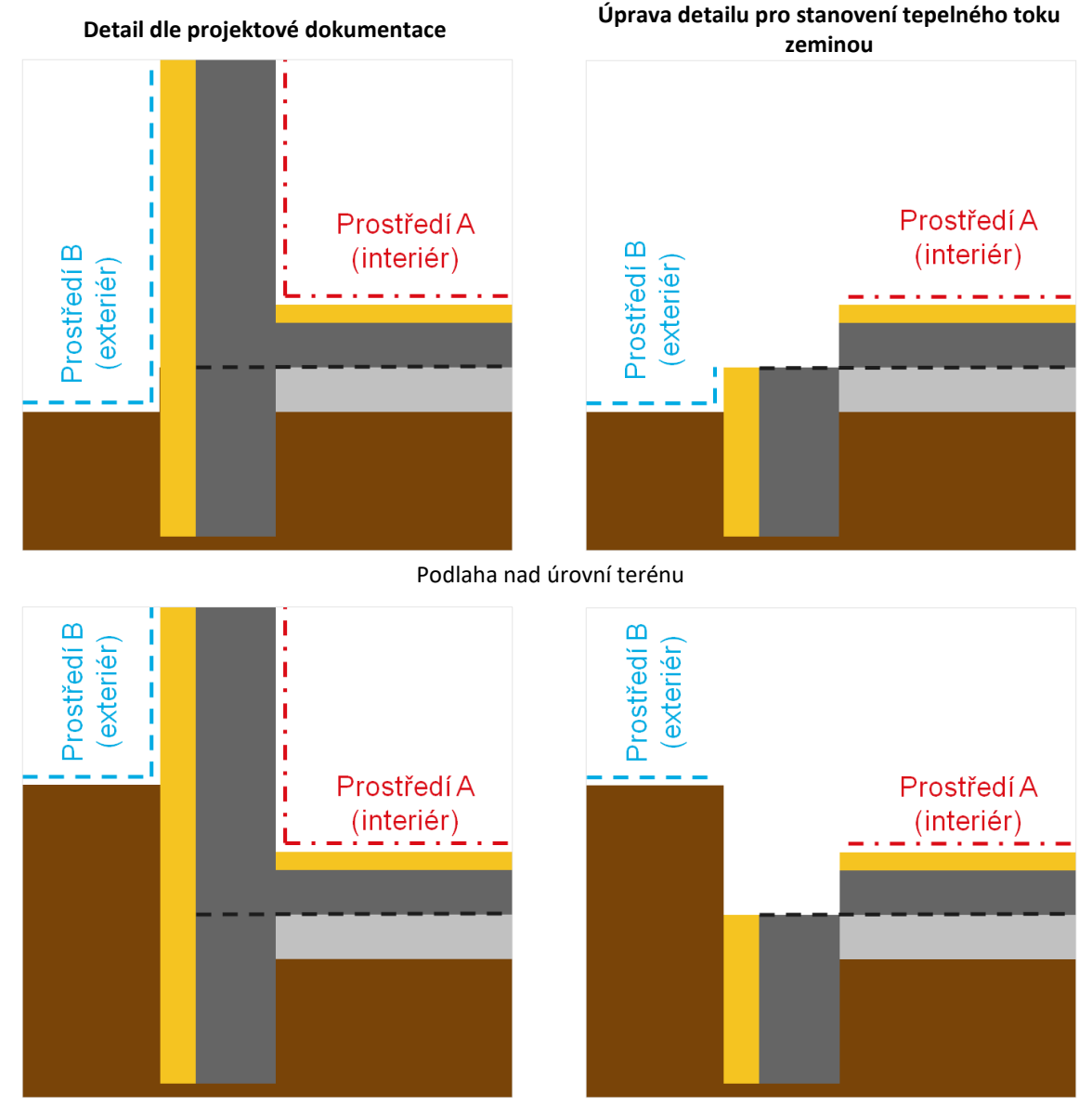

Podlaha pod úrovní terénu

Poznámka: Schéma vycházejí z ČSN EN ISO 10211:2018

**Detail s výpočtem tepelného toku zeminou** je rozbalovací menu se seznam všech detailu v souboru DKP. Tento detail by měl splňovat náležitosti uvedené na předchozích schématech.

**Součinitel prostupu tepla stěny U**<sub>w</sub> ve W/(m<sup>2</sup>.K) je vypočtený součinitel prostupu tepla konstrukce stěny. Hodnotu součinitele prostupu tepla lze převzít z programu Tepelná technika 1D pomocí ikony  $\clubsuit$ .

**Rozměr h**<sub>w</sub> v m je vzdálenost od čisté podlahy k řezové rovině stěny. K dispozici je funkce měření po kliknutí **Φ**.

**Rozměr h**<sub>f</sub> v m tloušťka podlahové konstrukce uvažované ve výpočtu součinitele prostupu tepla. K dispozici je funkce měření po kliknutí  $\Phi$ .

Tloušťka l<sub>w</sub> v m je tloušťka stěny. K dispozici je funkce měření po kliknutí �.

**Rozměr B**` v m je charakteristický rozměr podlahy dle ČSN EN ISO 13370. TIP: Jestliže se provede výpočet se šířkou podlahy 4 m (tj. B` = 8 m), může se výsledek použít pro jakoukoliv podlahu větších rozměrů.

🗣 Pro pokročilé: Princip výpočtu

Výpočet se provede pro detail dle projektové dokumentace (hodnota  $L_{2D}$ ) a tepelného toku zeminou (hodnota  $L_{2D,a}$ ). Výpočet lineárního činitele prostupu tepla probíhá dle následujících vztahů.

A. Podlaha nad úrovní terénu

$$\Psi = L_{2D} - h_w \cdot U_w - L_{2D,a}$$

- B. Podlaha pod úrovní terénu
- $\Psi = L_{2D} (h_w h_f) \cdot U_w L_{2D,a}$

# 23. Texty 🖹

V části Texty je možné zadat identifikační údaje pro účely protokolu a vybrat obrázky, které se mají v protokolu zobrazovat. Vyplnění této části nemá vliv na výpočet. Po kliknutí na ikonu 🖹 dojde k nahrazení grafického zadávání formulářem Základní údaje.

V případě, že byly identifikační údaje zadány již v některém z dalších programů DEKSOFT, budou automaticky propsány i do programu Tepelná technika 2D. Zároveň je možné využít funkci vyplňování podpisu (tlačítko  $\Psi$  v části Identifikační údaje o zpracovateli). Informace do podpisu lze zadat v: Uživatelské menu >Nastavení > Podpis zpracovatele.

V části Informace k jednotlivým detailům je možné upravit název detailu, doplnit podrobnější popis a nahrát obrázky pro použití v protokolu.

| Informace k jednotlivým detailům | Přepínání mezi jednotlivými detaily |                       |            |                     |
|----------------------------------|-------------------------------------|-----------------------|------------|---------------------|
| Název detailu                    |                                     |                       |            | Zjednodušené        |
| Popis detailu                    |                                     |                       |            |                     |
|                                  |                                     |                       |            |                     |
|                                  |                                     |                       | Možn       | ost přidání obrázků |
|                                  |                                     |                       |            | <i>h h</i>          |
| Zadání detailu                   |                                     |                       | ×          | Přidat obrázek      |
| Výsledky                         |                                     | Měnění pořadí obrázků | <b>—</b> × | Přidat obrázek      |

Po kliknutí na tlačítko Přidat obrázek se zobrazí okno s možností přidání obrázku. K dispozici jsou dvě možnosti **Nahrát uložený pohled** (výběr z uložených obrázků v rámci zadání) nebo **Nahrát vlastní obrázek** (výběr z obrázků uložených na pevném disku **D** nebo na serverovém úložišti **C**).

# 24. VÝPOČET

Zobrazení možností pro práci s výpočtem se provádí najetím myši nebo kliknutím na volbu **Výpočet** v horní liště.

| ≡    | Zadání | Výpočet                           | Tepelná technika 2D<br>TEST PSI 3 dkn | 8 |  |
|------|--------|-----------------------------------|---------------------------------------|---|--|
| •••• |        | Odeslat soubk k výpočtu           | Odeslání souboru k výpočtu            |   |  |
|      |        | Spustit výpočet                   |                                       |   |  |
|      |        | Poslední výpočty:                 | Informace o průběhu výpočtu           |   |  |
|      |        | TEST_PSI_3.dkp                    | a možnost rychlého načtení            |   |  |
| 7    |        | TEST_fRsi_2.dkp                   | 🖉 výsledků posledních 5 souborů       |   |  |
| a C  |        | EN_10077-2.dkp                    |                                       |   |  |
|      |        | TEST_fRsi_1.dkp<br>TEST_PSI_2.dkp |                                       |   |  |
| •    |        | Archiv winočtů                    |                                       |   |  |
|      |        |                                   | Archiv starších výpočtů               |   |  |

### 24.1. Spuštění výpočtu

Spuštění výpočtu se provádí pomocí volby **Odeslat soubor k výpočtu**. Po odeslání souboru k výpočtu se zobrazí název souboru v části **Posledních 5 výpočtů**, na pravém okraji se zobrazí ikona stavu na značící, že soubor čeká na výpočet, nebo výpočet probíhá. Po dokončení výpočtu se změní ikona stavu na . V případě, že během výpočtu došlo k chybě, zobrazí se ikona  $\Delta$ .

#### UPOZORNĚNÍ: Po provedení změny v zadání je potřeba soubor vždy nechat přepočítat!

V případě rozsáhlejších výpočtů je aktivní ukazatel průběhu (jak u jednotlivých souborů, tak celkový pod volbou **Výpočet** v horní liště. Program, pro který je prováděn aktuální výpočet, je indikována barevným obdélníkem u názvu souboru. Barva obdélníku odpovídá barvě programu.

### 24.2. NAČTENÍ VÝSLEDKŮ

Po úspěšném dokončení výpočtu je potřeba požadovaný výpočet načíst pro zobrazení výsledků. Načtení výpočtu se provádí kliknutím na název souboru v části Posledních 5 výpočtů. Načíst výsledky starších výpočtů můžete pomocí volby Archiv výpočtů. Výpočty, které je možné pro daný soubor načíst v jednotlivých programech, jsou označeny barevným obdélníkem v pravé části. Barva obdélní odpovídá barvě ikony programu.

| ≡    | Zadání | Výpočet Výsledky         | Tepelná technika 2D<br>TEST_PSI_3.0kp | 4 | * |  |
|------|--------|--------------------------|---------------------------------------|---|---|--|
| •••• |        | Odeslat soubor k výpočtu |                                       |   |   |  |
|      |        | Spustit výpočet          |                                       |   |   |  |
|      |        | Poslední výpočty:        |                                       |   |   |  |
| 1    |        | TEST_PSI_3.dkp           |                                       |   |   |  |
| c    |        | EN_10077-2.dkp           |                                       |   |   |  |
|      |        | TEST_fRsi_1.dkp          |                                       |   |   |  |
|      |        | TEST_FSI_2.0kp           |                                       |   |   |  |
|      |        | Archiv výpočtů           |                                       |   |   |  |
| •    |        | Archiv výpočtů           |                                       |   |   |  |

Alternativně lze provést načtení výsledků pomocí tlačítka v informačním panelu v pravém dolním rohu.

| Email                                        | email@ | Tutorial4.dkp    |               |                   |
|----------------------------------------------|--------|------------------|---------------|-------------------|
| Datum vypracování dokumentu                  | 2014   | Výpočet je hotov |               | Načíst výsledky Θ |
| Osoby podílející se na vypracování dokumentu |        |                  | $\mathcal{V}$ |                   |

# 24.3. ARCHIV VÝPOČTŮ

Archiv výpočtů umožňuje přístup ke všem vypočítaným souborům v samostatném modálním okně. Načtení výpočtu se provádí pomocí tlačítka ④ nebo kliknutím na název výpočtu. Pomocí ikony 🗹 můžete připojit poznámku ke konkrétní verzi výpočtu. Tlačítkem X dojde ke smazání výsledků.

| Archiv výpočtů × |                         |         |           |       |      |           |  |  |
|------------------|-------------------------|---------|-----------|-------|------|-----------|--|--|
| S                | Smazat označené Hledání |         |           |       |      |           |  |  |
| Výp              | Výpočty                 |         |           |       |      |           |  |  |
|                  | Název                   | Datum   | Ļ         | Verze | Stav | Akce      |  |  |
|                  | TEST_PSI_3.dkp          | 17.10.2 | 017 08:40 | 1     | 215  | 🕑   🗙     |  |  |
|                  | TEST_fRsi_2.dkp         | 16.10.2 | 017 12:08 | 1     | V    | ④   🕑   🗙 |  |  |
|                  | EN_10077-2.dkp          | 16.10.2 | 017 10:58 | 1     | V    | ⊕   🕑   🗙 |  |  |
|                  | TEST_fRsi_1.dkp         | 16.10.2 | 017 09:18 | 1     |      | ④   🕑   🗙 |  |  |

TIP: V modálním okně výsledků lze pomoci kliknutí na záhlaví tabulky řadit výpočty podle názvu, nebo data.

**S načtením výpočtu se vždy otevře i konkrétní zadání, pro které byl výpočet proveden.** Výpočty, které je možné pro daný soubor načíst v jednotlivých aplikacích, jsou označeny barevným obdélníkem u názvu souboru. Barva obdélní odpovídá barvě ikony aplikace.

# 25. VÝSLEDKY

K dispozici jsou dva hlavní typy výstupů:

- a) Grafické zobrazení
- b) Protokol

Pro přepínání mezi různými zobrazeními slouží levý navigační panel. Jednotlivé funkce jsou popsány v dalších kapitolách.

#### UPOZORNĚNÍ: Při načtení výsledků se mohou v některých případech zobrazit následující upozornění.

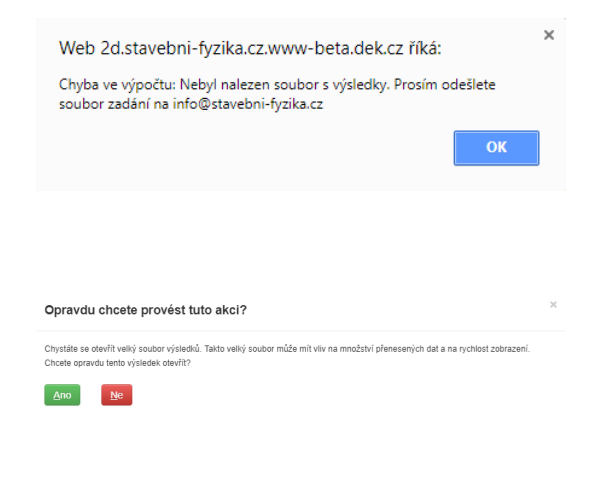

V případě, že nejsou výpočtem vygenerovány soubory výsledků, zobrazí se toto upozornění. Nejčastější příčina je volba příliš jemné sítě. Vyzkoušejte nižší hodnoty v nastavení zjemnění sítě. Pokud budou problémy přetrvávat, zašlete soubor zadání na info@stavebnifyzika.cz.

Při větších velikostech souborů se před načtením výsledků zobrazí toto upozornění, které umožní volbu, zda chcete výsledky načíst. Toto upozornění je z důvodu omezení čerpání dat, zároveň velké soubory výsledků mohou mít delší dobu zobrazování.

V případě volby zrušit budete mít možnost stáhnout výsledky ve formátu obrázků místo interaktivního zobrazení.

### 25.1. DETAILY \*\*\*

V části Detaily je možné přepínat mezi jednotlivými detaily, pro které byl proveden výpočet. V případě, že pro detail nebyl zvolen výpočet teplotního ani vlhkostního pole, nebude tento detail v nabídce zobrazen.

Kliknutím na tlačítko 📥 je možné stáhnout soubor výsledků ve formátu VTK.

# 25.2. Дата 🗍

V části Data je možné přepínat mezi zobrazením teplotního, vlhkostního pole a tepelným tokem.

# 25.3. NASTAVENÍ

V části nastavení lze ovlivnit zobrazování výsledků. K dispozici jsou následující možnosti.

- a) Zobrazovat geometrii zadání umožňuje vypnout zobrazení cest ze zadání. Standardně je tato volba aktivní.
- b) Zobrazovat výplně umožňuje vypnout zobrazení barevné škály. Standardně je tato volba aktivní.
- c) Zobrazovat obrys umožňuje zobrazovat obrys detailu. Standardně je tato volba neaktivní.
- d) Zobrazovat výpočetní síť umožňuje vypnout zobrazení výpočtové sítě. Standardně je tato volba aktivní.
- e) Zobrazovat výpočetní síť barevně umožňuje zobrazit výpočetní sít s klíčem barvy dle zobrazované veličiny. Standardně je tato volba neaktivní.
- f) Zobrazovat minimální hodnoty okrajových podmínek umožňuje zobrazit body, ve kterých je pro každou ze zadaných okrajových podmínek dosažena minimální hodnota. Standardně je tato volba aktivní.
- g) Barevná škála umožňuje volbu mezi různými zobrazeními. Možnosti jsou znázorněny na obrázcích níže.

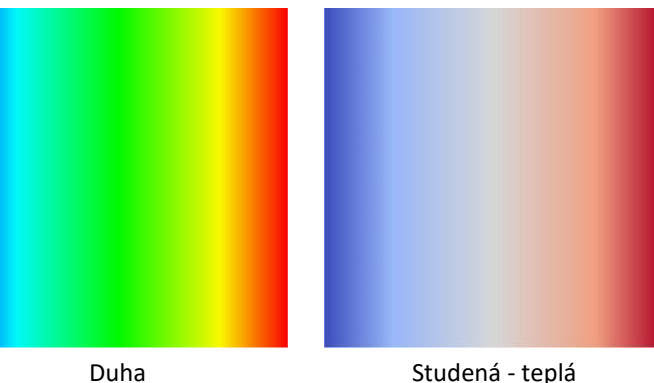

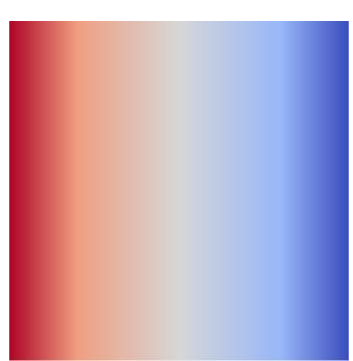

Studená - teplá

Teplá – studená

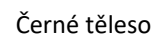

Odstíny šedi

h) **Počet barev** umožňuje nastavit počet barev použitých v barevném přechodu. Možnosti jsou znázorněny na obrázcích níže.

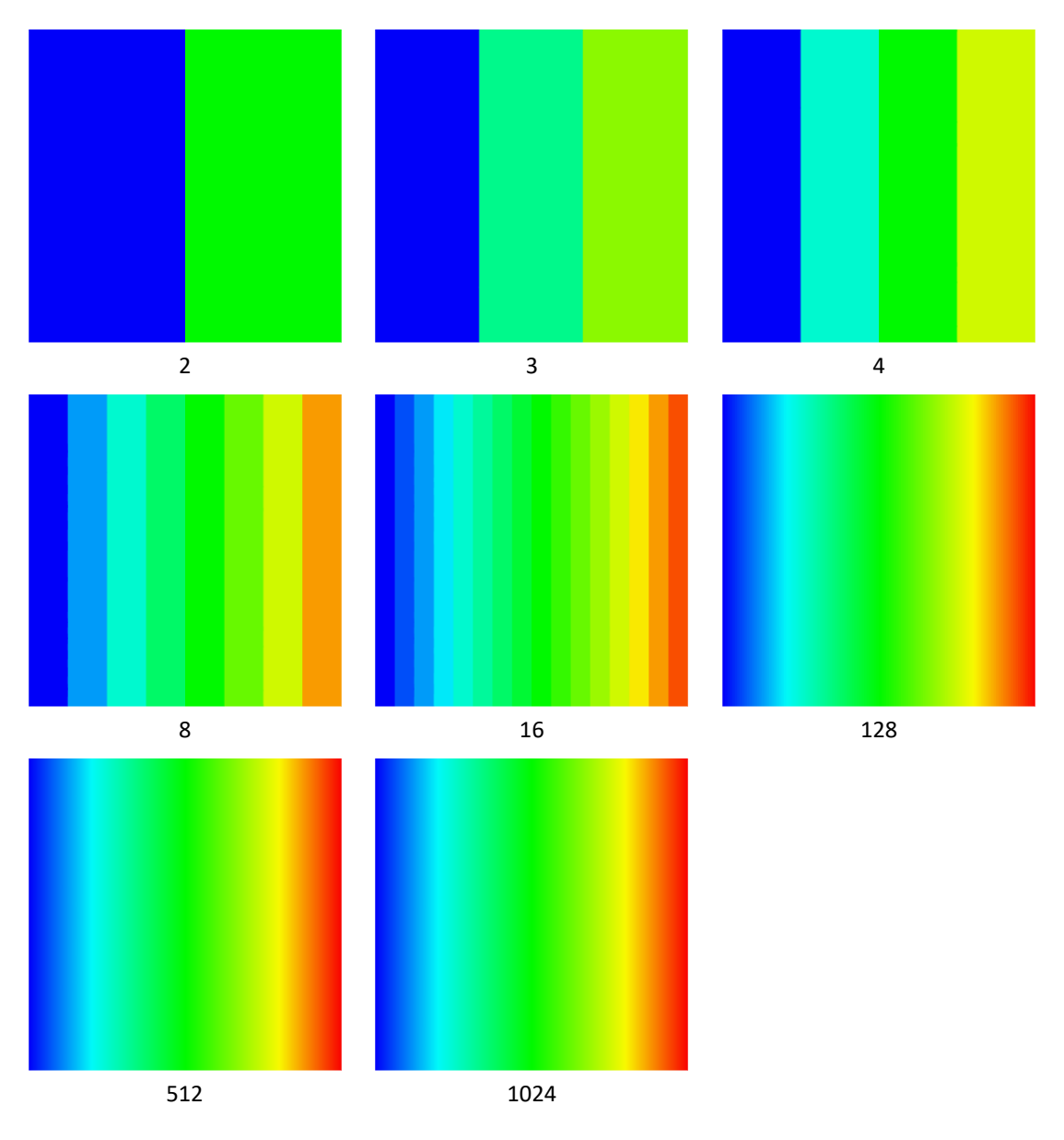

i) Tlačítko **Přizpůsobit velikosti okna maximalizuje** zobrazení detailu v aktuální velikosti pole pro zobrazení výsledků.

# 25.4. Export obrázku 🔛

Export obrázku slouží k uložení grafických výstupů ve formátu PNG na pevný disk. Takto uložené výstupy lze poté nahrát v zadání do textové části pro zobrazení v protokolu.

K dispozici jsou tři způsoby ukládání obrázků.

- a) **L** Stáhnout aktuální pohled, který uloží obrázek odpovídajícímu aktuálnímu zobrazení v programu.
   Při exportu je automaticky invertována barva pozadí pro snazší použití v tištěných výstupech.
- b) Dložit aktuální pohled, který uloží obrázek do zásobníku obrázků a umožní jej přímo vložit v části zadání pro zobrazení v protokolu.
- c) C Generování obrázků, umožňuje vytvoření obrázků dle uživatelského nastavení nezávisle na aktuálním zobrazení. Díky tomuto exportu umožňující dodatečnou interpolaci hodnot je možné odstranit nedokonalosti standardního zobrazení (při nižší hustotě sítě se mohou ve výstupech zobrazovat "zuby"). Zároveň umožňuje i větší rozsah výstupů (např. zobrazení izolinií). Podrobnosti jsou uvedeny v kapitole 25.4.1.

#### 25.4.1. GENEROVÁNÍ OBRÁZKŮ

V části generování obrázků jsou k dispozici následující možnosti.

#### Nastavení

Šířka x výška v px umožňuje nastavit velikost generovaného obrázku.

Pozadí umožňuje nastavit barvu pozadí. Standardně je nastaveno bílé pozadí.

**Interpolovat hodnoty před zobrazením** umožňuje provést dodatečnou interpolaci hodnot pro rovnoměrnější zobrazení barevného přechodu a kontur. Standardně je tato volba aktivní.

Nahradit barvu pozadí průhledností umožňuje generovat obrázek bez pozadí. Standardně je tato volba neaktivní.

Oříznout obrázek umožňuje oříznout obrázek na velikost detailu. Standardně je tato volba aktivní.

#### Vrstvy

V části vrstvy lze vkládat jednotlivé vrstvy do obrázku. K dispozici jsou v současné době tyto vrstvy. Jednotlivé vrstvy je možné mezi sebou libovolně kombinovat. Popis základních ovládacích prvků je zobrazen na obrázku níže.

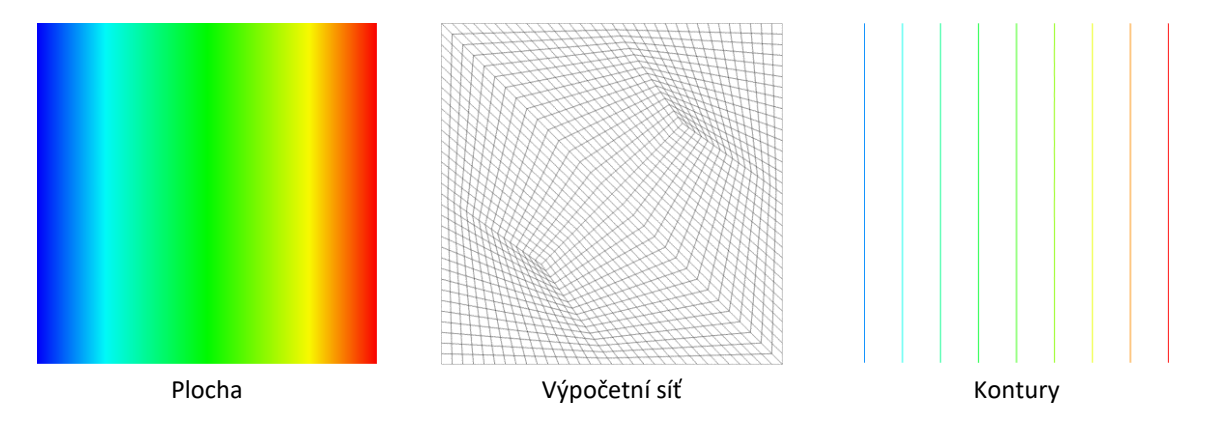

| Export obrázku 🗙                                                          | Kontury             | · • • •               |
|---------------------------------------------------------------------------|---------------------|-----------------------|
| Aktuální pohled                                                           | F Výběr typu vrstvy | Změna pořadí vrstev   |
| Generování obrázku                                                        | Barva               | Dle Odstranění vrstvy |
| <ul> <li>Nastavení</li> <li>Šířka x výška</li> <li>1920 x 1080</li> </ul> | Barevná škála       | Duha 🔻                |
| Pozadí Nastavení exportu                                                  | Počet barev         | 512 •                 |
| Interpolovat hodnoty před zobrazením                                      | Hodnoty stanovit    | Nastavení vrstvy      |
| Nahradit barvu pozadí průhledností                                        | Vyplněné kontury    | Ne 🔻                  |
| Aktuálně vybraná vrstva                                                   | Minimum             | ■ 0.79000000          |
| Kontury<br>Výpočetní síť                                                  | Maximumu            | ā 17.320000C          |
| Přidat vrstvu Exportovat                                                  | Počet kontur        | 10                    |
| T     T       Přidání nové vrstvy     Exportování ob                      | prázku              |                       |

# 25.5. Ркотокој

Část Protokol umožňuje náhled protokolu před generováním PDF a přístup k základním numerickým výsledkům.

# 25.6. Export protokolu 🖉

Část Export protokolu umožňuje export protokolu do formátu PDF.

# 26. TESTOVÁNÍ DLE ČSN EN ISO 10211 A ČSN EN ISO 10077-2

Program Tepelná technika 2D byl úspěšně testován dle evropských norem ČSN EN ISO 10211 a ČSN EN ISO 10077-2. Výsledky z testování jsou uvedeny v tabulkách níže. V případě zájmu o podrobnější informace o testování se můžete obrátit na info@stavebni-fyzika.cz.

V případě validace dle ČSN EN ISO 10077-2 byla tepelná vodivost vzduchových vrstev stanovena iteračním výpočtem v programu Excel na základě výsledků výpočtů v programu Tepelná technika 2D.

| Ověřovací testy dle ČSN EN ISO 10211:2019 |                              |                       |                     |          |           |  |  |
|-------------------------------------------|------------------------------|-----------------------|---------------------|----------|-----------|--|--|
| Případ 1                                  |                              |                       |                     |          |           |  |  |
| Kontrolní bod                             | Hodnota teploty<br>dle normy | Přípustná<br>odchylka | Výsledek<br>výpočtu | Odchylka | Hodnocení |  |  |
| -                                         | °C                           | °C                    | °C                  | °C       | -         |  |  |
| 1                                         | 15.1                         | 0.1                   | 15.09               | 0.01     | Vyhovuje  |  |  |
| 2                                         | 14.7                         | 0.1                   | 14.73               | 0.03     | Vyhovuje  |  |  |
| 3                                         | 13.4                         | 0.1                   | 13.38               | 0.02     | Vyhovuje  |  |  |
| 4                                         | 9.7                          | 0.1                   | 9.66                | 0.04     | Vyhovuje  |  |  |
| 5                                         | 10.8                         | 0.1                   | 10.81               | 0.01     | Vyhovuje  |  |  |
| 6                                         | 10.3                         | 0.1                   | 10.32               | 0.02     | Vyhovuje  |  |  |
| 7                                         | 8.6                          | 0.1                   | 8.64                | 0.04     | Vyhovuje  |  |  |
| 8                                         | 5.3                          | 0.1                   | 5.25                | 0.05     | Vyhovuje  |  |  |
| 9                                         | 7.5                          | 0.1                   | 7.47                | 0.03     | Vyhovuje  |  |  |
| 10                                        | 7.0                          | 0.1                   | 7.01                | 0.01     | Vyhovuje  |  |  |
| 11                                        | 5.6                          | 0.1                   | 5.61                | 0.01     | Vyhovuje  |  |  |
| 12                                        | 3.2                          | 0.1                   | 3.19                | 0.01     | Vyhovuje  |  |  |
| 13                                        | 5.0                          | 0.1                   | 5.00                | 0.00     | Vyhovuje  |  |  |
| 14                                        | 4.7                          | 0.1                   | 4.66                | 0.04     | Vyhovuje  |  |  |
| 15                                        | 3.6                          | 0.1                   | 3.64                | 0.04     | Vyhovuje  |  |  |
| 16                                        | 2.0                          | 0.1                   | 2.01                | 0.01     | Vyhovuje  |  |  |
| 17                                        | 3.2                          | 0.1                   | 3.22                | 0.02     | Vyhovuje  |  |  |
| 18                                        | 3.0                          | 0.1                   | 2.99                | 0.01     | Vyhovuje  |  |  |
| 19                                        | 2.3                          | 0.1                   | 2.31                | 0.01     | Vyhovuje  |  |  |
| 20                                        | 1.3                          | 0.1                   | 1.26                | 0.04     | Vyhovuje  |  |  |
| 21                                        | 1.9                          | 0.1                   | 1.91                | 0.01     | Vyhovuje  |  |  |
| 22                                        | 1.8                          | 0.1                   | 1.77                | 0.03     | Vyhovuje  |  |  |
| 23                                        | 1.4                          | 0.1                   | 1.36                | 0.04     | Vyhovuje  |  |  |
| 24                                        | 0.7                          | 0.1                   | 0.74                | 0.04     | Vyhovuje  |  |  |
| 25                                        | 0.9                          | 0.1                   | 0.89                | 0.01     | Vyhovuje  |  |  |
| 26                                        | 0.8                          | 0.1                   | 0.82                | 0.02     | Vyhovuje  |  |  |
| 27                                        | 0.6                          | 0.1                   | 0.63                | 0.03     | Vyhovuje  |  |  |
| 28                                        | 0.3                          | 0.1                   | 0.34                | 0.04     | Vyhovuje  |  |  |

| Případ 2      |                      |                       |                     |          |           |  |  |  |
|---------------|----------------------|-----------------------|---------------------|----------|-----------|--|--|--|
| Kontrolní bod | Hodnota dle<br>normy | Přípustná<br>odchylka | Výsledek<br>výpočtu | Odchylka | Hodnocení |  |  |  |
| -             | °C                   | °C                    | °C                  | °C       | -         |  |  |  |
| А             | 7.1                  | 0.1                   | 7.06                | 0.04     | Vyhovuje  |  |  |  |
| В             | 0.8                  | 0.1                   | 0.76                | 0.04     | Vyhovuje  |  |  |  |
| С             | 7.9                  | 0.1                   | 7.90                | 0.00     | Vyhovuje  |  |  |  |
| D             | 6.3                  | 0.1                   | 6.27                | 0.03     | Vyhovuje  |  |  |  |
| E             | 0.8                  | 0.1                   | 0.83                | 0.03     | Vyhovuje  |  |  |  |
| F             | 16.4                 | 0.1                   | 16.41               | 0.01     | Vyhovuje  |  |  |  |
| G             | 16.3                 | 0.1                   | 16.33               | 0.03     | Vyhovuje  |  |  |  |
| Н             | 16.8                 | 0.1                   | 16.77               | 0.03     | Vyhovuje  |  |  |  |
| I             | 18.3                 | 0.1                   | 18.33               | 0.03     | Vyhovuje  |  |  |  |
| Tepelný tok   | W/m                  | W/m                   | W/m                 | W/m      | -         |  |  |  |
| Případ 2      | 9.5                  | 0.1                   | 9.49                | 0.01     | Vyhovuje  |  |  |  |

| Ověřovací testy dle ČSN EN ISO 10077-2:2019 |                                      |                       |                                     |          |           |  |  |  |
|---------------------------------------------|--------------------------------------|-----------------------|-------------------------------------|----------|-----------|--|--|--|
| Obrázek                                     | Hodnota L <sub>2D</sub> dle<br>normy | Přípustná<br>odchylka | Výsledek<br>výpočtu L <sub>2D</sub> | Odchylka | Hodnocení |  |  |  |
| -                                           | W/(m.K)                              | %                     | W/(m.K)                             | %        | -         |  |  |  |
| D.1                                         | 0.550                                | 3                     | 0.548                               | 0.4      | Vyhovuje  |  |  |  |
| D.2                                         | 0.263                                | 3                     | 0.261                               | 0.8      | Vyhovuje  |  |  |  |
| D.3                                         | 0.424                                | 3                     | 0.423                               | 0.2      | Vyhovuje  |  |  |  |
| D.4                                         | 0.346                                | 3                     | 0.345                               | 0.3      | Vyhovuje  |  |  |  |
| D.5                                         | 0.408                                | 3                     | 0.403                               | 1.2      | Vyhovuje  |  |  |  |
| D.6                                         | 0.659                                | 3                     | 0.650                               | 1.4      | Vyhovuje  |  |  |  |
| D.7                                         | 0.285                                | 3                     | 0.281                               | 1.4      | Vyhovuje  |  |  |  |
| D.8                                         | 0.181                                | 3                     | 0.184                               | 1.7      | Vyhovuje  |  |  |  |
| D.9                                         | 0.207                                | 3                     | 0.207                               | 0.0      | Vyhovuje  |  |  |  |
| D.10                                        | 0.481                                | 3                     | 0.483                               | 0.4      | Vyhovuje  |  |  |  |

# **27.** AKTUALIZACE PROGRAMU

Aktualizace programů je velkou výhodou formátu webových aplikací. Do programu vstupujete pomocí internetového prohlížeče a samotný program běží na výkonných serverech. Máte vždy jistotu používání nejnovější verze aplikace bez potřeby jakékoliv instalace, nebo hlídání termínu vydání nové verze.

# 28. DOPORUČENÍ PRO MODELOVÁNÍ DETAILŮ

Pro efektivní používání programu Tepelná technika 2D doporučujeme při vytváření geometrie dodržovat následující doporučení.

#### 28.1. VÝPOČET TEPLOTNÍHO POLE, POVRCHOVÝCH TEPLOT A LINEÁRNÍHO ČINITELE

#### PROSTUPU TEPLA, TEPELNÝCH TOKŮ

- a) Každý z detailů by měl být vymodelován samostatně. Nedoporučujeme spojovat více detailů do jednoho.
- b) Oblast detailu by měla být umístěna kolem počátku souřadného systému [0,0].
- c) Doporučujeme používat minimální možné rozměry detailu dle ČSN EN ISO 10211. Větší rozměry již neovlivní dosažené výsledky, pouze prodlouží dobu výpočtu.
- d) Doporučujeme zanedbat nekovové vrstvy tenčí než 1 mm (např. lehké parozábrany)

#### 28.2. VÝPOČET VLHKOSTNÍHO POLE

- a) Každý z detailů by měl být vymodelován samostatně. Nedoporučujeme spojovat více detailů do jednoho.
- b) Oblast detailu by měla být umístěna kolem počátku souřadného systému [0,0].
- c) Doporučujeme používat minimální možné rozměry detailu dle ČSN EN ISO 10211. Větší rozměry již neovlivní dosažené výsledky, pouze prodlouží dobu výpočtu.
- d) Doporučujeme vrstvy tenčí než 4 mm nahradit vrstvami tloušťky alespoň 4 mm s použitím ekvivalentních hodnot tepelné vodivost a faktoru difuzního odporu. Vzorce pro přepočet hodnot jsou uvedeny níže (dolní index "ekv" označuje ekvivalentní vlastnosti použité tlustší vrstvy, hodnoty bez indexu jsou hodnoty originálního materiálu).

$$\mu_{ekv} = \mu \cdot \frac{d}{d_{ekv}}$$
$$\lambda_{ekv} = \lambda \cdot \frac{d_{ekv}}{d}$$

# 29. ŘEŠENÍ PROBLÉMŮ

Program Tepelná technika 2D byl intenzivně testován. Při práci s programem by nemělo docházet k závažnějším problémům. Pokud se i přesto problémy vyskytnou, doporučujeme postupovat podle následujících bodů.

- a) Používáte podporovaný internetový prohlížeč?
   Podporovanými prohlížeči jsou: <u>Mozilla Firefox</u>, <u>Google Chrome</u>, <u>Apple Safari</u> a <u>Opera</u>
- b) Vyzkoušel(a) jste zavřít a znovu otevřít internetový prohlížeč?
- c) Vyzkoušel(a) jste restartovat počítač?
- d) Vyzkoušel(a) jste vymazat mezipaměť (cache) prohlížeče?
  - pro Google Chrome pomocí zkratky Ctrl+Shift+Del a možnost Vyprázdnit mezipaměť
  - pro Mozilla Firefox pomocí zkratky Ctrl+Shift+Del a možnost Mezipaměť
  - pro Operu pomocí zkratky Ctrl+Shift+Del a možnost Vymazat obsah cache

Pokud je na všechny otázky odpověď ano a problém stále přetrvává, prosíme o zaslání souboru s krátkým popisem chyby na e-mail <u>info@deksoft.eu</u>. Budeme se snažit co nejrychleji nalézt příčinu problému a odstranit ji.

Aktuální verzi dokumentů naleznete vždy na stránkách <u>www.deksoft.eu</u> v sekci PODPORA > Manuály.

Nenalezli jste v dokumentu potřebné informace? Napište nám na email info@deksoft.eu.